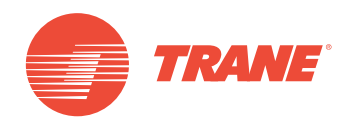

# MANUAL DE INSTALAÇÃO E OPERAÇÃO

# Sistema TVR<sup>™</sup> Ultra DC Inverter -Unidade de Controle Com Fio TCONTKJRUT120G

AVISO DE SEGURANÇA

Apenas pessoal qualificado deve instalar e realizar a manutenção no equipamento. A instalação, o acionamento e a manutenção do equipamento de calefação, ventilação e ar-condicionado podem ser perigosos, por isso exigem conhecimento e capacitação específica. O equipamento instalado, ajustado ou alterado inadequadamente por pessoas não capacitadas poderia provocar morte ou ferimentos graves. Ao trabalhar sobre o equipamento, observe todas as indicações de precauções contidas na literatura, nas etiquetas e em outras marcas de identificação coladas no equipamento.

Março de 2019

TVR-SVX006A-PB

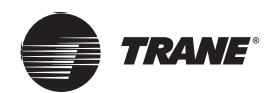

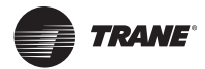

- Leia este manual com atenção e esteja certo de que entendeu as informações antes de tentar usar o controlador.
- Depois de ler o manual inteiro, guarde-o em um local de fácil acesso.
- Se outro usuário operar o controlador no futuro, entregue este manual ao novo usuário.

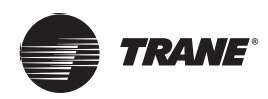

# Conteúdo

| Precauções de segurança                  |
|------------------------------------------|
| Instalação                               |
| Acessórios                               |
| Procedimento de instalação               |
| Ajustes de campo14                       |
| Configuração do endereço da IDU          |
| Verificando o histórico de erros         |
| Operação básica                          |
| Localização e descrições dos botões      |
| Descrição na tela                        |
| ON/OFF                                   |
| Configuração do modo                     |
| Configuração da velocidade do ventilador |
| Configuração da temperatura              |
| KEY LOCK (Bloqueio de tecla)             |
| Redefinição do indicador de filtro       |
| Referência rápida                        |
| Opções de menu                           |
| Operações de menu                        |
| Configuração do difusor                  |
| Ajustando a Configuração de ajuste       |
| Configurando TIMER ON 32                 |
| Configurando TIMER OFF 32                |
| Configurando o ajuste de programação 32  |
| Selecionando o padrão diário             |
| Configuração da programação 34           |
| Configuração de EXTENSION (Extensão) 35  |
| Configurando data e hora                 |
|                                          |

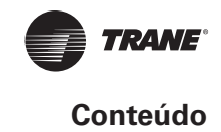

| Con         | figuração do horário de verão                               |
|-------------|-------------------------------------------------------------|
| Tela        | de temperatura interna                                      |
| Fun         | ção de bloqueio                                             |
| Con         | figurando o modo de economia                                |
| Con         | figurando Modo silencioso (Silent mode)40                   |
| Con<br>(IDL | figurando os indicadores de LED da IDU<br>J LED indicators) |
| Con<br>(Ter | figurando a Unidade de temperatura<br>nperature unit)41     |
| Con         | figurando o indicador de LED (LED indicator)41              |
| Con         | figurando KEYPRESSTONE (Tom de tecla)42                     |
| Con         | figurando o Aquecedor auxiliar (Aux heater)42               |
| Resoluçã    | io de problema                                              |

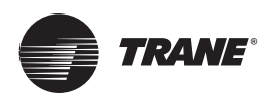

# Precauções de segurança

Este aparelho não se destina a ser usado por pessoas, inclusive crianças, com capacidades físicas, sensoriais ou mentais reduzidas ou com falta de experiência e conhecimento, a menos que sejam supervisionadas ou recebam instruções sobre como usar o aparelho por uma pessoa responsável pela sua segurança. Crianças devem ser supervisionadas para garantir que não brincarão com o aparelho.

#### Leia estas precauções de segurança com cuidado antes de instalar o controlador com fio.

### Descrição do identificador

| Identificador | Significado                                                                                                    |
|---------------|----------------------------------------------------------------------------------------------------|
| 🛦 AVISO       | O não cumprimento dessas instruções pode resultar em ferimentos ou perda de vida.                                                              |
| A CUIDADO     | O não cumprimento dessas instruções pode resultar em danos à propriedade ou ferimentos,<br>que podem ser graves dependendo das circunstâncias. |
| IMPORTANTE    | Indica uma dica útil ou informações adicionais.                                                                                                |

# **AVISO**

- Peça ao revendedor ou ao pessoal qualificado para realizar o trabalho de instalação. Não tente instalar o controlador com fio você mesmo. A instalação inadequada pode resultar em vazamento de água, choque elétrico ou incêndio.
- Consulte o revendedor local com relação à realocação e reinstalação do controlador com fio. O trabalho de instalação inadequado pode resultar em perigo de vazamento, choque elétrico ou incêndio.
- Instale o controlador com fio de acordo com as instruções fornecidas neste manual. A instalação inadequada pode resultar em vazamento de água, choque elétrico ou incêndio.
- Use apenas os acessórios e peças especificados para o trabalho de instalação. Se as peças especificadas não forem usadas, a unidade poderá cair, poderão ocorrer vazamento de água, choque elétrico ou incêndio.
- Instale o controlador com fio sobre uma base forte o suficiente para suportar seu peso. Força insuficiente pode resultar na queda do controlador com fio e causar acidente pessoal.
- O trabalho elétrico deve ser realizado de acordo com os regulamentos relevantes locais e nacionais e com as instruções fornecidas neste manual. Use apenas um circuito de fonte de alimentação dedicado. A capacidade insuficiente do circuito de alimentação e a mão de obra inadequada podem resultar em choque elétrico ou incêndio.
- Sempre realize o trabalho de instalação com a alimentação desligada. O toque em peças elétricas pode resultar em choque elétrico.
- Não desmonte, reconstrua ou conserte. Isso pode resultar em choque elétrico e/ou incêndio.
- Certifique-se de que toda a fiação esteja presa, que os fios especificados estejam sendo usados e que não há tensão nas conexões do terminal ou nos fios. Conexões ou fixações inadequadas dos fios pode resultar em acúmulo anormal de calor ou incêndio.
- A seleção dos materiais e as instalações devem estar em conformidade com os padrões nacionais e internacionais aplicáveis.

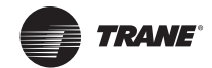

# 

- Para evitar vazamento e choque elétrico devido à entrada de água ou insetos, encha a fiação através do orifício com massa de vidraceiro.
- Para evitar choque elétrico, não opere com as mãos molhadas.
- Não lave o controlador com fio com água, já que isso pode resultar em choque elétrico ou fogo.
- Quando a função Siga-me do controlador remoto for usada, selecione o local de instalação considerando que ele deve ser um local:
  - 1. Onde a temperatura média do recinto possa ser detectada.
  - 2. Que não fique exposto à luz solar direta.
  - 3. Que não fique perto de uma fonte de calor.
  - 4. Que não seja afetado pelo ar externo ou por correntes de ar causadas por abertura/fechamento de portas, a saída de ar da unidade interna ou coisa semelhante.

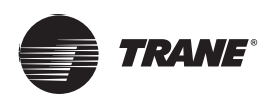

# Instalação

# Acessórios

Os acessórios a seguir estão incluídos.

| Nº | Nome                                                          | Qtd. |            | Notas                              |
|----|---------------------------------------------------------------|------|------------|------------------------------------|
| 1  | Parafuso redondo de fenda cruzada<br>para montagem em madeira | 3    | Î          | Φ4 X 20 mm                         |
| 2  | Parafuso redondo de fenda cruzada<br>para montagem            | 2    | Quinnin    | M4 X 25 mm                         |
| 3  | Manual de instalação e do proprietário                        | 1    |            |                                    |
| 4  | Tubo de expansão de plástico                                  | 3    | and        | Φ4,2 X 28,5 mm                     |
| 5  | Barra plástica de apoio                                       | 2    | ( <b>3</b> | Φ5 X 16 mm                         |
| 6  | Grupos de fiação                                              | 2    | 6          | Para a IDU de CC<br>não secundária |

# Procedimento de instalação

## Determine onde instalar o controlador remoto

Siga as Precauções de segurança ao determinar o local.

### **Desenho dimensional**

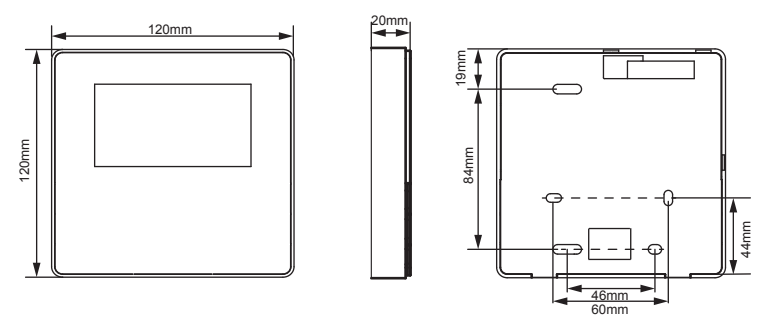

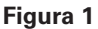

## Instalação da tampa traseira

 Insira a ponta da chave de fenda reta na posição de travamento na parte inferior do controlador com fio e levante a chave de fenda para abrir a tampa traseira. (Preste atenção no sentido do levantamento. O levantamento incorreto pode danificar a tampa traseira!) (Figura 2)

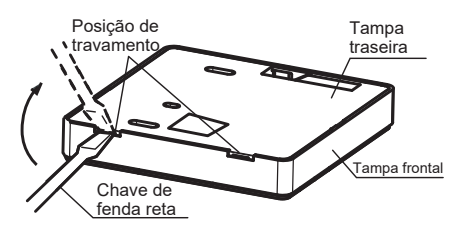

Figura 2

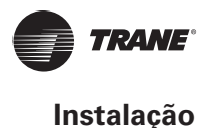

2. Use três parafusos M4 X 20 para montar a tampa traseira na parede. (Figura 3)

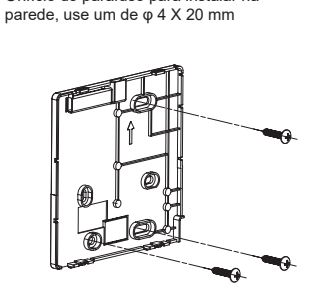

Orifício do parafuso para instalar na

Figura 3

3. Use dois parafusos M4 X 25 para instalar a tampa traseira na caixa elétrica 86 e use um parafuso M4 X 20 para prendê-la na parede. (Figura 4)

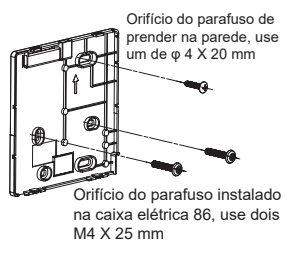

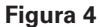

4. Ajuste o comprimento das duas barras plásticas de apoio nos acessórios para que fique uma distância uniforme entre a barra de parafusos da caixa elétrica e a parede. Certifique-se de que fiquem niveladas com a parede ao instalar a barra de parafusos na barra de parafusos da caixa elétrica. (Figura 5)

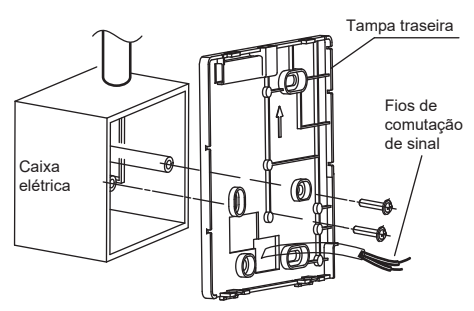

Figura 5

5. Use os parafusos de fenda cruzada para prender a tampa inferior do controlador com fio na caixa elétrica através da barra de parafusos. Certifique-se que a tampa inferior do controlador com fio esteja no mesmo nível após a instalação e depois instale o controlador de volta na tampa inferior. 2-3-6 Apertar o parafuso em excesso pode deformar a tampa traseira.

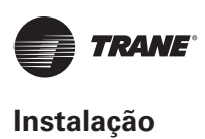

## Saída da fiação

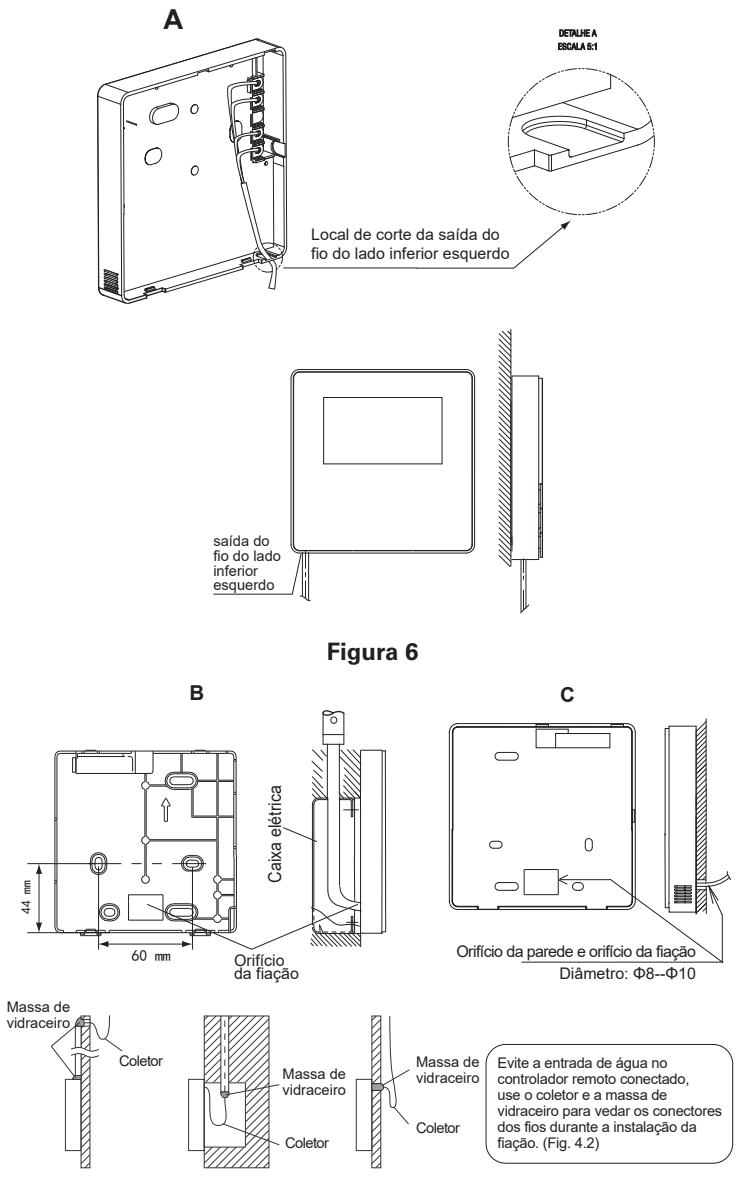

Figura 7

# Instalação dos fios

# **IMPORTANTE**

- A caixa de ligação e o fio de controle para a IDU de CC secundária não estão conectados.
- Não toque na placa principal do controlador remoto.

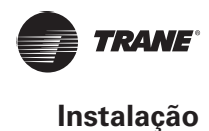

#### 1. Especificações da fiação

| Tipo do fipoño           | Blindada, 2 condutores ou 4 condutores. (IDU de CC da segunda geração)             |
|--------------------------|------------------------------------------------------------------------------------|
| npo de nação             | Blindada, 4 condutores. (IDU de CC que não é da segunda geração)                   |
| Tamanho<br>da fiação     | AWG 20                                                                             |
| Comprimento<br>da fiação | Máximo de 200 m (656 pés) para a IDU de CC da segunda geração (portas X1/X2/D1/D2) |
|                          | Máximo de 20 m (66 pés) para a IDU de CC que não é da segunda geração (portas CN2) |

2. Seleção do modo de comunicação e conexão do controlador com fio

Para a IDU de CC da segunda geração ou a IDU de CC que não é da segunda geração, selecione o modo de conexão de acordo com a Tabela 1.

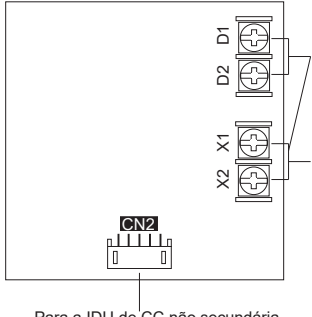

Para a IDU de CC da segunda geração, se um ou dois controladores forem usados para controlar várias IDUs, as portas X1, X2, D1 e D2 precisam ser conectadas.

Para a IDU de CC da segunda geração, se um ou dois controladores forem usados para uma IDU, as portas X1 e X2 precisam ser conectadas.

Para a IDU de CC não secundária

#### Tabela 1

|                                           | Terminal de conexão |       | exão |                                                                                                    |
|-------------------------------------------|---------------------|-------|------|----------------------------------------------------------------------------------------------------|
|                                           | X1/X2               | D1/D2 | CN2  |                                                                                                    |
| IDU de CC da<br>segunda geração           | 0                   | х     | х    | Um ou dois controladores com fio usados para controlar uma IDU, implementando uma comunicação bidirecional.         |
|                                           | 0                   | 0     | х    | Dois controladores com fio usados para controlar uma ou várias<br>IDUs, implementando uma comunicação bidirecional. |
| IDU de CC que não é<br>da segunda geração | х                   | х     | 0    | Um controlador com fio usado para controlar uma IDU, implementando uma comunicação unidirecional.                   |

O: conectado

X: não conectado

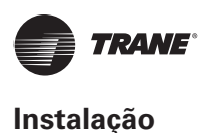

 Para a IDU de CC da segunda geração, o controlador com fio se conecta às portas X1 e X2 da IDU pelas portas X1 e X2. Não existe polaridade entre X1 e X2. Consulte a Figura 8.

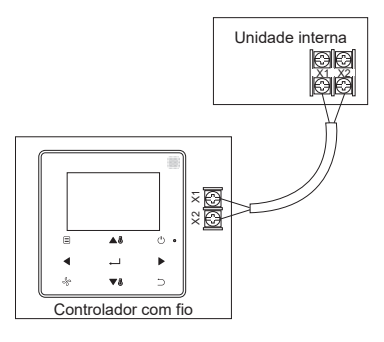

Figura 8

4. Para a IDU de CC da segunda geração, o controlador com fio principal/secundário pode ser usado para permitir que dois controladores com fio controlem uma IDU e os controladores com fio se conectam às portas X1 e X2 da IDU pelas portas X1 e X2. Não existe polaridade entre X1 e X2. Consulte a Figura 9.

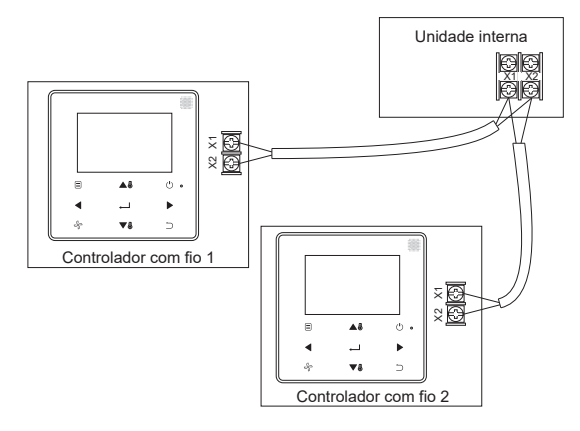

#### Figura 9

5. Para a IDU de CC da segunda geração, um ou dois controladores com fio também podem aceitar várias IDUs (no máximo 16 IDUs). Neste caso, o controlador e a IDU precisam estar conectados às portas X1, X2, D1 e D2 ao mesmo tempo. Não existe polaridade entre o controlador com fio e X1, X2 da IDU, nem entre o controlador com fio e D1, D2 da IDU. A sequência de linhas D1/D2 entre os controladores com fio, principal e secundário, deve ser consistente. Consulte a Figura 10 e Figura 11.

# **i** IMPORTANTE

- Quando o controlador com fio detecta a conexão com várias IDUs ao mesmo tempo, ele envia um comando para desativar a função de recepção de sinal do controle remoto da IDU.
- A ativação da recepção do controle remoto da IDU pode ser alterada pelo menu SERVICE.
   Se o status de ativação da recepção do controle remoto da IDU estiver definido, os status das IDUs sob o controle do grupo podem não ser consistentes.
- No controle do grupo, o controlador com fio está sincronizado com o estado da IDU com o endereço menor.
- No controle do grupo, não haverá indicação de erro no controlador com fio, exceto quando a IDU com o menor endereço for desconectada. Depois que a IDU, exceto a IDU com menor endereço, for ligada novamente, as funções de envio e recepção remotos serão restauradas automaticamente.
- No controle do grupo, independentemente das funções de envio e controle remoto da IDU estarem ativas nas configurações, quando o controlador centralizado/computador superior for usado para atualizar o estado ao de uma IDU que não tem o menor endereço, isso pode fazer com que os estados de outras IDUs do controle do grupo fiquem inconsistentes.

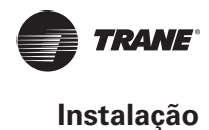

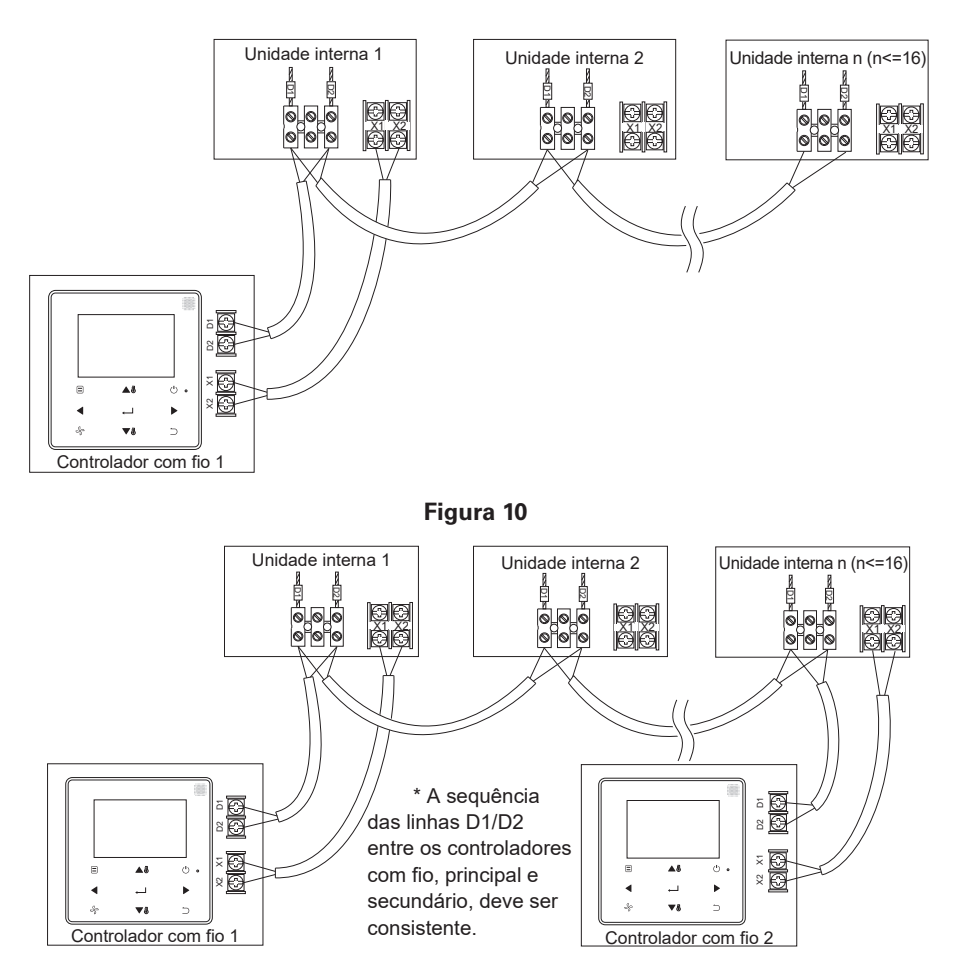

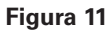

6. Para a IDU de CC que não é da segunda geração, o controlador com fio precisa ser interconectado ao terminal de 5 núcleos no painel da tela da IDU pela CN2. Consulte a Figura 12. A linha de conexão padrão a seguir define ① e ② conforme configurado para os acessórios do controlador com fio a seguir.

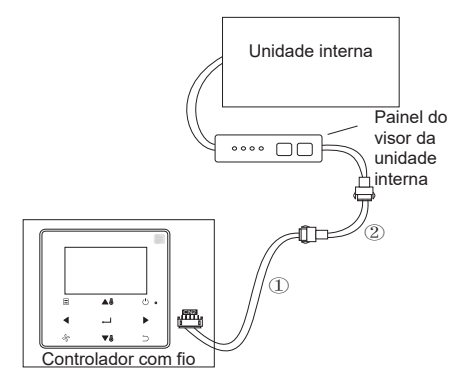

Figura 12

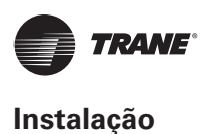

### Instalação da tampa frontal

Depois de ajustar a tampa frontal, prenda-a, preste atenção para não prender o fio de comutação de comunicação durante a instalação. (Figura 13)

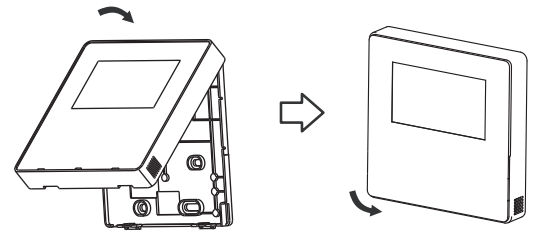

Figura 13

Instale corretamente a tampa traseira e prenda firmemente as tampas frontal e traseira; caso contrário, a tampa frontal cairá. (Figura 14)

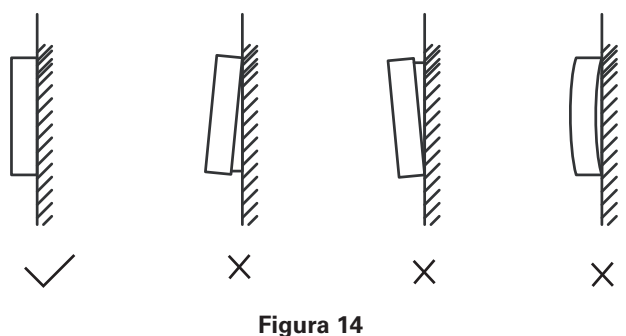

## Ajustes de campo

Pressione e segure BACK  $\supset$  (Retornar) e FAN (Ventilador) ao mesmo tempo por 5 segundos para entrar na interface de configuração de parâmetros, conforme exibido na Figura 15

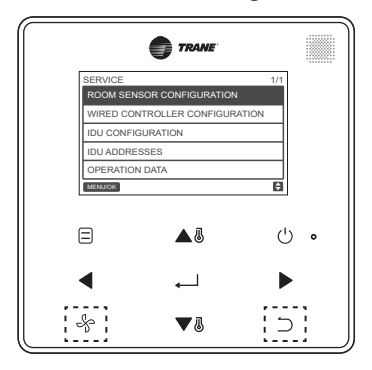

Figura 15: Acesso ao menu de configuração de parâmetros

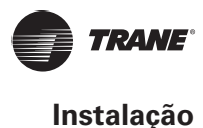

Pressione TEMP UP ▲<sup>®</sup> (Aumentar temperatura) ou TEMP DOWN ▼<sup>®</sup> (Reduzir temperatura) para mover o cursor e selecione uma entrada, conforme exibido na Figura 16 e pressione MENU/OK → para inserir esta configuração.

| SERVICE                        | 1/1 |
|--------------------------------|-----|
| ROOM SENSOR CONFIGURATION      |     |
| WIRED CONTROLLER CONFIGURATION |     |
| IDU CONFIGURATION              |     |
| IDU ADDRESSES                  |     |
| OPERATION DATA                 |     |
| MENU/OK                        | ¢   |

#### Figura 16: Alterando a seleção

Pressione TEMP UP ▲<sup>®</sup> ou TEMP DOWN ▼<sup>®</sup> para ajustar o parâmetro, conforme exibido na Figura 17

| SERVICE - SENSOR CONFIG |   |
|-------------------------|---|
| LOCATION                |   |
| INDOOR UNIT             |   |
| MENU/OK                 | ¢ |

Figura 17: Ajuste da configuração de parâmetros

No último menu, pressione MENU/OK ← para confirmar e retornar para a página inicial. Pressione BACK ⊃ para confirmar e voltar ao parâmetro anterior ou aguarde 30 segundos para sair automaticamente da configuração de parâmetros. Para ver os detalhes do parâmetro, consulte as Tabela 2, Tabela 3 e Tabela 4

#### Tabela 2: Menu de serviço

| Menu de Nível 1                                           | Menu de Nível 2                                                               | Configurações de conteúdo                                                                                                    |
|-----------------------------------------------------------|-------------------------------------------------------------------------------|----------------------------------------------------------------------------------------------------|
| ROOM SENSOR                                               | LOCATION (Localização)                                                        | WIRED CONTROLLER / INDOOR UNIT (Controlador com fio/unidade interna) (default)                                                                       |
| CONFIGURATION<br>(Configuração do sensor<br>do recinto)   | OFFSET (Desvio)                                                               | -5 °C/-4 °C/-3 °C/-2 °C/-1 °C/0 °C (padrão)/1 °C/2 °C/<br>3 °C/4 °C/5 °C<br>-5 °F/-4 °F/-3 °F/-2 °F/-1 °F/0 °F (padrão)/1 °F/2 °F/<br>3 °F/4 °F/5 °F |
|                                                           | ROLE (Função)                                                                 | MAIN (Principal) (padrão)/SECONDARY (Secundária)                                                                                                    |
|                                                           | MAIN (Principal) (padrão)/<br>SECONDARY (Secundária)                          | ENABLED/DISABLED (Ativado/Desativado) (padrão)                                                                                                    |
|                                                           | SETTING CONFIGURATION<br>(Configuração de ajuste)                             | Incremento na temperatura (exibição em °C apenas):<br>0,5/1 (padrão)                                                                                 |
|                                                           |                                                                               | 3/7 velocidades de ventilação (padrão)                                                                                                    |
| WIRED CONTROLLER                                          | TEMP SETTING LIMITS<br>(Limites de ajuste da<br>temperatura)                  | Modo de resfriamento mínimo: $17 \sim 30 \text{ °C}$ (62 ~ 86 °F), padrão: $17^{\circ}$ C (62°F)                                                     |
| CONFIGURATION<br>(Configuração do controlador<br>com fio) |                                                                               | Modo de aquecimento máximo: 17 ~ 30 °C (62 ~ 86 °F), padrão: 30°C (86°F)                                                                             |
|                                                           | INFRARED RECEIVER<br>(Receptor do sinal<br>de infravermelho)                  | Configura se o controlador com fio pode receber o sinal do<br>controlador remoto e transmitir o sinal para IDU ATIVADA<br>(padrão)/DESATIVADA        |
|                                                           | AUTO RESTART<br>(Reinício automático)                                         | ENABLED (Ativado) (padrão)/DISABLED (Desativado)                                                                                                    |
|                                                           | CLEAN FILTER REMINDER<br>PERIOD (Período de lembrete<br>de limpeza do filtro) | NONE (Nenhum) (padrão)/1.250HORAS/2.500HORAS/<br>5.000 HORAS/10.000 HORAS                                                                            |

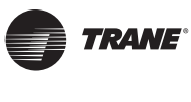

| Menu de Nível 1       | Menu de Nível 2                                                       | Configurações de conteúdo                                                                                                    |
|-----------------------|-----------------------------------------------------------------------|----------------------------------------------------------------------------------------------------|
|                       |                                                                       | VERTICAL: ENABLED (Ativado) (padrão)/DISABLED<br>(Desativado) Configura se a função de oscilação vertical<br>do controlador conectado é válida                                                                                                    |
|                       | LOUVER (Difusor)                                                      | HORIZONTAL: ENABLED (Ativado) (padrão)/DISABLED<br>(Desativado) Configura se a função de oscilação horizontal<br>do controlador conectado é válida                                                                                                    |
|                       |                                                                       | ENABLED (Ativado) (padrão)/DISABLED (Desativado)                                                                                                    |
|                       | AUX HEATER<br>(Aquecedor auxiliar)                                    | Temperatura de ativação:<br>-5 ~ 20°C (23 ~ 68°F), padrão: 15 °C (59 °F) Configura<br>se o aquecimento externo pode ser iniciado no modo de<br>aquecimento quando a temperatura ambiente externa<br>(T4) estiver mais baixa do que a temperatura acima    |
|                       |                                                                       | Compensação da temperatura do modo de resfriamento:<br>0:0 °C<br>1:2°C<br>FF (padrão): de acordo com as configurações da IDU                                                                                                    |
|                       | TEMP COMPENSATION<br>(Compensação da temp.)                           | Compensação da temperatura do modo de aquecimento:<br>0: 6 °C<br>1: 2°C<br>2: 4°C<br>3: 6 °C<br>4: 0°C<br>FF (padrão): de acordo com as configurações da IDU                                                                                              |
|                       | EXV STANDBY POSITION<br>(Posição de espera da válvula<br>de expansão) | 0: 72 passos<br>1: 96 passos<br>FF (padrão): de acordo com as configurações da IDU                                                                                                    |
| (Configuração da idu) | LOUVER (Difusor)                                                      | VERTICAL: ENABLED (Ativado) (padrão)/DISABLED<br>(Desativado) Configura se a função de oscilação vertical<br>do controlador conectado é válida                                                                                                    |
|                       |                                                                       | HORIZONTAL: ENABLED (Ativado) (padrão)/DISABLED<br>(Desativado) Configura se a função de oscilação horizontal<br>do controlador conectado é válida                                                                                                    |
|                       | AUX HEATER<br>(Aquecedor auxiliar)                                    | ENABLED (Ativado) (padrão)/DISABLED (Desativado)                                                                                                    |
|                       |                                                                       | Temperatura de ativação:<br>-5 ~ 20°C (23 ~ 68°F), padrão: 15 °C (59 °F)<br>Configura se o aquecimento externo pode ser iniciado<br>no modo de aquecimento quando a temperatura ambiente<br>externa (T4) estiver mais baixa do que a temperatura<br>acima |
|                       | TEMP COMPENSATION<br>(Compensação da temp.)                           | Compensação da temperatura do modo de resfriamento:<br>0:0 °C<br>1:2°C<br>FF (padrão): de acordo com as configurações da IDU                                                                                                    |
|                       |                                                                       | Compensação da temperatura do modo de aquecimento:<br>0: 6 °C<br>1: 2°C<br>2: 4°C<br>3: 6 °C<br>4: 0°C<br>FF (padrão): de acordo com as configurações da IDU                                                                                              |
|                       | EXV STANDBY POSITION<br>(Posição de espera da válvula<br>de expansão) | 0: 72 passos<br>1: 96 passos<br>FF (padrão): de acordo com as configurações da IDU                                                                                                    |

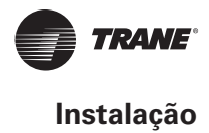

| Menu de Nível 1             | Menu de Nível 2                                                                        | Configurações de conteúdo                                                                                                    |
|-----------------------------|----------------------------------------------------------------------------------------|----------------------------------------------------------------------------------------------------|
|                             | COLD DRAFT PREVENTION<br>(Prevenção contra corrente de<br>ar frio)                     | No modo de aquecimento, o ventilador não funciona<br>quando a temperatura do trocador de calor for igual ou<br>inferior a:<br>0: 15 °C (para a unidade interna de ar fresco: 14 °C)<br>1: 20 °C (para a unidade interna de ar fresco: 12 °C)<br>2: 24 °C (para a unidade interna de ar fresco: 16 °C)<br>3: 26 °C (para a unidade interna de ar fresco: 18 °C)<br>FF (padrão): de acordo com as configurações da IDU |
|                             | SHUTDOWN<br>OPERATION LENGTH<br>(tempo da operação<br>de desligamento)                 | No modo de aquecimento, quando a temperatura tiver<br>sido atingida, o ventilador funcionará em um ciclo<br>recorrente de "T" minutos desligado/1 minuto ligado<br>T=0 / 1 / 2 / 3 / FF (padrão)<br>0: 4 minutos<br>1: 8 minutos<br>2: 12 minutos<br>3: 16 minutos<br>FF (padrão): de acordo com as configurações da IDU                                                                                             |
|                             | STATIC PRESSURE                                                                        | Unidade de processamento do ar fresco, pressão estática<br>alta: 0 ~ 19, FF (padrão)                                                                                                    |
|                             |                                                                                        | Outros: 0 ~ 9, FF (padrão)                                                                                                    |
|                             | AUTO MODE CHANGEOVER<br>DELAY (Tempo de<br>atraso transição para o<br>modo automático) | Tempo mínimo de troca entre as operações de<br>resfriamento automático e aquecimento automático<br>0 (padrão): 15 minutos<br>1: 30 minutos<br>2: 60 minutos<br>3: 90 minutos                                                                                                    |
|                             | KEYPRESS TONE<br>(Tom de tecla)                                                        | ENABLED (Ativado) (padrão)/DISABLED (Desativado)                                                                                                    |
|                             | INFRARED RECEIVER<br>(Receptor do sinal<br>de infravermelho)                           | Configura se a IDU pode receber o sinal do controlador<br>remoto ENABLED (Ativado) (padrão)/DISABLED<br>(Desativado)                                                                                                    |
|                             | AUTO RESTART<br>(Reinício automático)                                                  | ENABLED (Ativado) (padrão)/DISABLED (Desativado)                                                                                                    |
| IDU ADDRESSES (Endereços da | IDU)                                                                                   | Configura o endereço de comunicação da IDU (0 ~ 63#)                                                                                                    |
|                             | ERROR CODES<br>(Códigos de erro)                                                       | Últimos 10 registros com falha (IDU, ODU, controlador com fio)                                                                                                    |
|                             | ODU DATA (Dados da ODU)                                                                | (Consulte as informações da ODU no apêndice 1)                                                                                                    |
| OPERATING DATA              | IDU DATA (Dados da IDU)                                                                | (Consulte as informações da IDU no apêndice 2)                                                                                                    |
| (Dados operacionais)        | WIRED CONTROLLER DATA<br>(Dados do controlador<br>com fio)                             | Exibe a versão de software do controlador com fio, T1,<br>controlador com fio principal ou secundário, número<br>de IDUs online e nº do grupo. (No controle do grupo,<br>o número do grupo é o menor endereço de todas as<br>IDUs + 1)                                                                                                    |

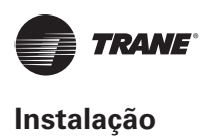

### Tabela 3: Menu de serviço do controlador secundário

| ROOM SENSOR<br>CONFIGURATION<br>(Configuração do sensor<br>do recinto) | LOCATION (Localização)                                     | WIRED CONTROLLER / INDOOR UNIT (Controlador com fio/unidade interna)                                                                                                    |
|------------------------------------------------------------------------|------------------------------------------------------------|----------------------------------------------------------------------------------------------------|
|                                                                        | ERROR CODES<br>(Códigos de erro)                           | Últimos 10 registros com falha (IDU, ODU, controlador com fio)                                                                                                    |
|                                                                        | ODU DATA (Dados da ODU)                                    | (Consulte as informações da ODU no apêndice 1)                                                                                                    |
| OPERATING DATA (Dados                                                  | IDU DATA (Dados da IDU)                                    | (Consulte as informações da IDU no apêndice 2)                                                                                                    |
| operacionais)                                                          | WIRED CONTROLLER DATA<br>(Dados do controlador<br>com fio) | Exibe a versão de software do controlador com fio, T1, controlador com fio principal ou secundário, número de IDUs online e nº do grupo. (No controle do grupo, o número do grupo é o menor endereço de todas as IDUs + 1) |

| Tabela 4: Ivienu de servico quando o controlador com fio se conecta a IDU pela porta CIVA | Tabela 4: Menu de servie | co quando o controlad | dor com fio se conecta | à IDU pela porta CN2 |
|-------------------------------------------------------------------------------------------|--------------------------|-----------------------|------------------------|----------------------|
|-------------------------------------------------------------------------------------------|--------------------------|-----------------------|------------------------|----------------------|

| Menu de Nível 1                                                               | Menu de Nível 2                                                               | Definir parâmetro                                                                                                    |  |  |
|-------------------------------------------------------------------------------|-------------------------------------------------------------------------------|----------------------------------------------------------------------------------------------------|--|--|
| ROOM SENSOR                                                                   | LOCATION (Localização)                                                        | WIRED CONTROLLER / INDOOR UNIT<br>(Controlador com fio/unidade interna) (default)                                                                       |  |  |
| CONFIGURATION<br>(Configuração do sensor<br>do recinto)                       | OFFSET (Desvio)                                                               | -5 °C/-4 °C/-3 °C/-2 °C/-1 °C/0 °C (padrão) /1 °C/<br>2 °C/3 °C/4 °C/5 °C/<br>-5 °F/-4 °F/-3 °F/-2 °F/-1 °F/0 °F (padrão) /1 °F/2 °F/<br>3 °F/4 °F/5 °F |  |  |
|                                                                               | COOLING ONLY (Somente resfriamento)                                           | ENABLED/DISABLED (Ativado/Desativado) (padrão)                                                                                                    |  |  |
|                                                                               | SETTING CONFIGURATION                                                         | Incremento na temperatura (exibição em °C apenas):<br>0,5/1 (padrão)                                                                                    |  |  |
|                                                                               | (Configuração de ajuste)                                                      | Velocidades do ventilador: 3/7 (padrão)                                                                                                    |  |  |
| WIRED CONTROLLER<br>CONFIGURATION<br>(Configuração do controlador<br>com fio) | ТЕМР                                                                          | Modo de resfriamento mínimo: 17 ~ 30 °C(62 ~ 86 °F)<br>padrão: 17°C (62°F)                                                                              |  |  |
|                                                                               | SETTING LIMITS (Limites de ajuste)                                            | HEATING MODE MAXIMUM (Modo de<br>aquecimento máximo):<br>17 ~ 30 °C (62 ~ 86 °F), padrão: 30°C (86°F)                                                   |  |  |
|                                                                               | INFRARED RECEIVER<br>(Receptor do sinal de<br>infravermelho)                  | Configura se o controlador com fio pode receber o sinal<br>do controlador remoto e transmitir o sinal para IDU<br>ATIVADA (padrão)/DESATIVADA           |  |  |
|                                                                               | AUTO RESTART (Reinício automático)                                            | ENABLED (Ativado) (padrão)/DISABLED (Desativado)                                                                                                    |  |  |
|                                                                               | CLEAN FILTER REMINDER<br>PERIOD (Período de lembrete<br>de limpeza do filtro) | NENHUM (padrão)/1.250HORAS/2.500HORAS/5.000<br>HORAS/10.000 HORAS                                                                                       |  |  |
| IDU ADDRESSES (Endereços da                                                   | a IDU)                                                                        | Configura o endereço de comunicação da IDU (0 ~ 63#)                                                                                                    |  |  |
|                                                                               | ERROR CODES (Códigos de erro)                                                 | Últimos 10 registros de falha (controlador com fio)                                                                                                    |  |  |
| OPERATING DATA (Dados<br>operacionais)                                        | ODU DATA<br>(Dados da ODU)                                                    | -                                                                                                    |  |  |
|                                                                               | IDU DATA<br>(Dados da IDU)                                                    | -                                                                                                    |  |  |
|                                                                               | WIRED CONTROLLER DATA<br>(Dados do controlador<br>com fio)                    | Exibe a versão do software do controlador com fio,<br>T1 (controlador com fio)                                                                          |  |  |

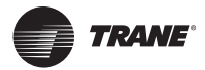

### Informações de ODU no apêndice 1

| N٥ | Unidade grande de VRF                                        | No | Unidade grande de VRF                                           |
|----|--------------------------------------------------------------|----|-----------------------------------------------------------------|
| 1  | Endereço da unidade                                          | 20 | Temperatura do dissipador de calor do módulo inversor B (°C)    |
| 2  | Temperatura ambiente (°C) externa (T4)                       | 21 |                                                                 |
| 3  | Temperatura média T2/T2B (°C)                                | 22 |                                                                 |
| 4  | Temperatura (°C) do tubo do trocador de calor principal (T3) | 23 | Temperatura (°C) de saída do trocador de calor da placa (T6B)   |
| 5  | Temperatura de descarga do compressor A (°C)                 | 24 | Temperatura (°C) de entrada do trocador de calor da placa (T6A) |
| 6  | Temperatura de descarga do compressor B (°C)                 | 25 | Grau de superaquecimento da descarga do sistema                 |
| 7  | Corrente A do compressor do inversor (A)                     | 26 |                                                                 |
| 8  | Corrente B do compressor do inversor (A)                     | 27 | Número de unidades internas em operação                         |
| 9  |                                                              | 28 |                                                                 |
| 10 | Velocidade do ventilador                                     | 29 | Pressão de descarga do compressor (x 0,1 MPa)                   |
| 11 | Posição da EXVA                                              | 30 | Reservado                                                       |
| 12 | Posição da EXVB                                              | 31 | O código de erro ou de proteção mais recente                    |
| 13 | Posição da EXVC                                              | 32 | Frequência do compressor do inversor A                          |
| 14 | Modo de operação                                             | 33 | Frequência do compressor do inversor B                          |
| 15 | Modo prioritário                                             | 34 | Capacidade da unidade                                           |
| 16 | Correção do requisito de capacidade total da unidade interna | 35 | Nº da versão do programa                                        |
| 17 | Número de unidades externas                                  | 36 | Endereço da unidade interna VIP                                 |
| 18 | Capacidade total da unidade externa                          | 37 |                                                                 |
| 19 | Temperatura do dissipador de calor do módulo inversor A (°C) | 38 |                                                                 |

### Informações da IDU no apêndice 2

| Nº | Unidade de VRF                          |
|----|-----------------------------------------|
| 1  | Endereço de comunicação da IDU          |
| 2  | Capacidade (HP) da IDU                  |
| 3  | Endereço de rede da IDU                 |
| 4  | Temperatura ajustada Ts                 |
| 5  | Temperatura do recinto                  |
| 6  | Temperatura interna atual T2            |
| 7  | Temperatura interna atual T2A           |
| 8  | Temperatura interna atual T2B           |
| 9  | Temperatura de unidades de ar fresco Ta |
| 10 |                                         |
| 11 | Grau de superaquecimento alvo           |
| 12 | Grau da EXV                             |
| 13 | Nº da versão do software                |
| 14 | Código de falha                         |

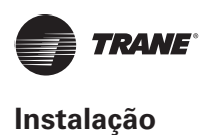

## Configuração do endereço da IDU

O endereço de comunicação da IDU só pode ser configurado quando o controlador com fio estiver conectado à IDU. Pressione TEMP DOWN ▼ⓐ (Reduzir temperatura) para mover o cursor para baixo, escolha IDU ADDRESSES (Endereços de IDU), conforme exibido na Figura 18 e pressione MENU/OK ← para inserir esta configuração.

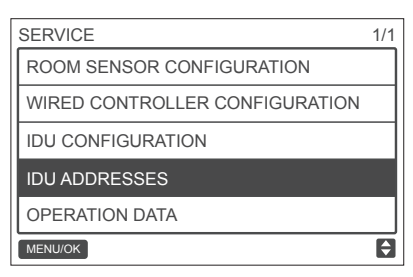

Figura 18: Acessando o endereço da IDU

Pressione TEMP UP ▲<sup>®</sup> (Aumentar temperatura) ou TEMP DOWN ▼<sup>®</sup> (Reduzir temperatura) para selecionar o endereço da IDU e pressione MENU/OK ← para enviar este endereço à IDU, conforme exibido na Figura 19.

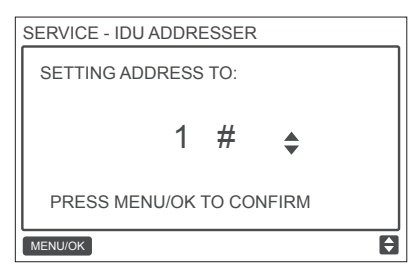

Figura 19: Configurando o endereço da IDU

Pressione BACK  $\supset$  duas vezes ou espere 30 segundos para sair automaticamente do menu de configuração de parâmetro.

# Verificando o histórico de erros

Pressione e segure BACK  $\supset$  (Retornar) e FAN  $\stackrel{<}{\sim}$  (Ventilador) ao mesmo tempo por 5 segundos para entrar na interface do menu de serviço, conforme exibido na Figura 20

| SERVICE   |                        | 1/1 |   |
|-----------|------------------------|-----|---|
| ROOM SEN  | SOR CONFIGURATION      |     |   |
| WIRED CO  | NTROLLER CONFIGURATION |     |   |
| IDU CONFI | GURATION               |     |   |
| IDU ADDRE | SSES                   |     |   |
| OPERATIO  | N DATA                 | -ŋp |   |
| MENUIOK   |                        | Ξ   |   |
|           | ▲3                     | Ċ   | ۰ |
| ◀         | ⊷                      | ►   |   |
| Ş         | ▼3                     | С   |   |
|           |                        |     |   |

Figura 20: Acesso ao menu de configuração de parâmetros

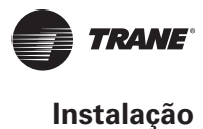

Pressione TEMP DOWN ▼<sup>®</sup> (Reduzir temperatura) para mover o cursor e selecione OPERATION DATA (Dados operacionais) e pressione MENU/OK ← para inserir esta configuração. Selecione ERROR CODES (Códigos de erro) e pressione MENU/OK ←, conforme exibido na Figura 21.

| SERVICE - OPERATION DATA |   |
|--------------------------|---|
| ERROR CODES              |   |
| ODU DATA                 |   |
| IDU DATA                 |   |
| WIRED CONTROLLER DATA    |   |
|                          |   |
| MENU/OK                  | ŧ |

### Figura 21: Acessando CÓDIGOS DE ERRO

Os códigos de erro e o nº da unidade serão exibidos, os últimos 10 eventos serão mostrados.

|                       | SEF | VICE- | ERRO | R CODE | Ξ        | 1/1   |
|-----------------------|-----|-------|------|--------|----------|-------|
| Registro mais recente | - 1 |       | #    | E9     | 09/29/17 | 15:30 |
|                       | 2   | IDU   | 01#  | E1     | 09/25/17 | 16:30 |
|                       |     |       |      |        |          |       |
|                       |     |       |      |        |          |       |
|                       |     |       |      |        |          |       |
|                       | MEN | IU/OK |      |        |          | E     |

Figura 22

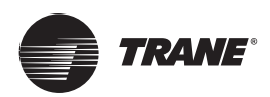

# Operação básica

Localização e descrições dos botões

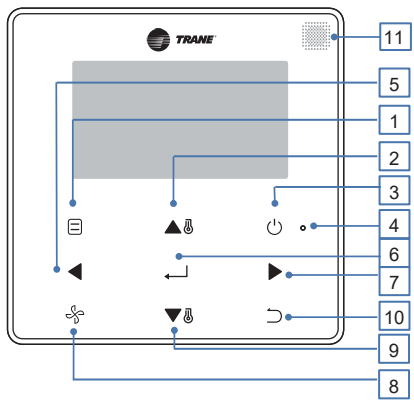

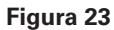

#### Tabela 5: Descrições dos botões

| Botão                                                 | Descrição                                                                                                    |
|-------------------------------------------------------|----------------------------------------------------------------------------------------------------|
| 1. MODE (Modo)                                        | Seleciona o modo de funcionamento.                                                                                    |
| 2. Botão TEMP UP                                      | Aumenta a temperatura ajustada.                                                                                       |
| 3. Botão ON/OFF                                       | Liga/desliga a IDU.                                                                                                   |
| 4. LED (verde)                                        | Permanece verde fixo quando a unidade é ligada e pisca quando há alguma falha                                         |
| 5. Botão LEFT (Esquerda)                              | Seleciona opções à esquerda.                                                                                          |
| 6. Botão MENU/OK                                      | Entra no menu/submenu. Confirma a seleção.                                                                            |
| 7. Botão RIGHT (Direita)                              | Seleciona opções à direita.                                                                                           |
| 8. FAN (Ventilador)                                   | Seleciona a velocidade do ventilador.                                                                                 |
| 9. Botão TEMP DOWN                                    | Diminui a temperatura ajustada.                                                                                       |
| 10. Botão BACK                                        | <ol> <li>Retorna ao nível anterior.</li> <li>Pressione este botão por 3 segundos para bloquear/desbloquear</li> </ol> |
| 11. Janela do receptor do sinal do controlador remoto | Recebe o sinal de controle do controlador remoto.                                                                     |

\* Apenas a iluminação de fundo se acende quando o botão for pressionado pela primeira vez quando a iluminação de fundo do controlador com fio está apagada.

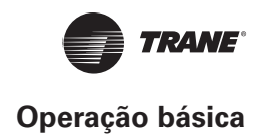

# Descrição na tela

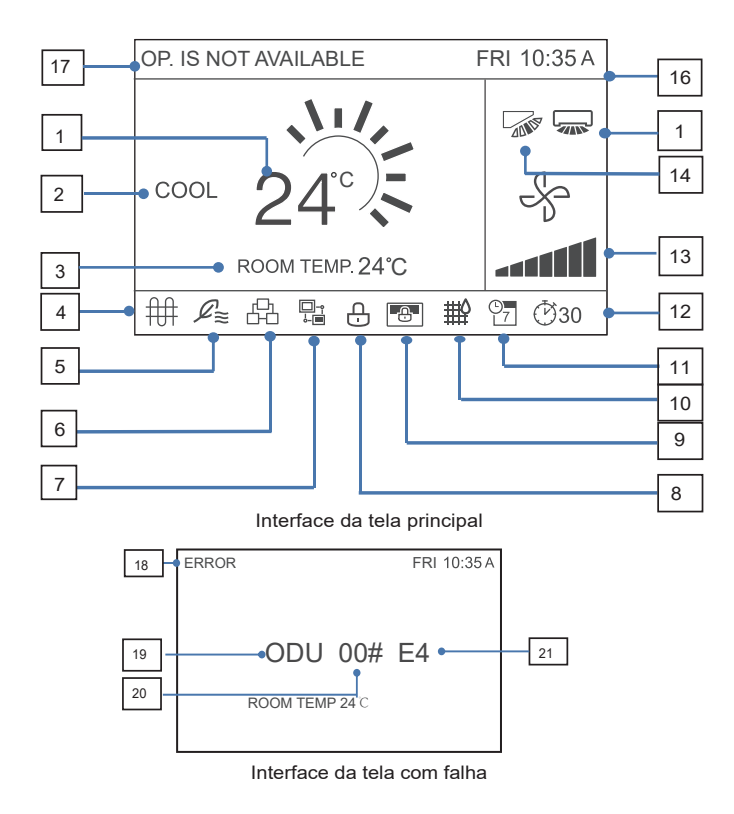

### Figura 24

#### Tabela 6: Descrições na tela

| Nº                                                              | Descrição                                                                                                    |
|-----------------------------------------------------------------|----------------------------------------------------------------------------------------------------|
| 1. Temperatura ajustada                                         | Exibe a temperatura interna ajustada.                                                                                                    |
| 2. Tela de modo                                                 | Exibe o modo de funcionamento definido pelo controlador conectado.                                                                                                    |
| 3. Tela de temperatura ambiente                                 | Exibe a temperatura interna atual.                                                                                                    |
| 4. Ícone de aquecimento externo                                 | Acende quando o aquecimento externo da unidade interna está ligado.                                                                                                    |
| 5. Ícone de unidade de ar externa                               | Acende quando o controlador com fio se conecta a uma unidade de ar<br>externa. Um controlador com fio pode ser conectado de forma independente a<br>uma unidade de ar externa. |
| 6. Ícone Controle de grupo                                      | Acende quando o controlador com fio controla várias IDUs (máx. de 16 IDUs)                                                                                                    |
| 7. Ícone Controlador com fio secundário                         | É exibido quando o controlador com fio é configurado como secundário                                                                                                    |
| 8. Ícone de função e cadeado                                    | Acende quando o controlador conectado bloqueia a função ligado/desligado, o modo, a programação, a configuração de temperatura ou ativa o cadeado.                             |
| 9. Ícone de bloqueio do computador superior/controlador central | Acende quando o computador superior/controlador central bloqueia a função da IDU e o controlador conectado não pode usar as funções correspondentes da IDU.                    |
| 10. Indicador do filtro da IDU                                  | Exibido como lembrete quando for preciso limpar o filtro ou o elemento.                                                                                                    |
| 11. Programação                                                 | Acende quando a programação estiver disponível no controlador com fio.                                                                                                    |

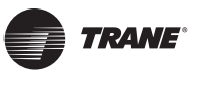

## Operação básica

| 12. Ícone do temporizador ou EXTENSION (Extensão) | Acende quando EXTENSÃO ou temporizador estiver ativo no controlador conectado.                                                                         |
|---------------------------------------------------|----------------------------------------------------------------------------------------------------|
| 13. Tela de velocidade do ventilador              | Exibe a velocidade do ventilador definida pelo controlador conectado.                                                                                  |
| 14. Difusor vertical                              | Exibe o status do difusor quando a IDU aceita difusor vertical.                                                                                        |
| 15. Difusor horizontal                            | Exibe o status do difusor quando a IDU aceita difusor horizontal.                                                                                      |
| 16. Exibição de hora                              | Exibe a hora.                                                                                                    |
| 17. Aviso de operação inválida.                   | É exibido durante dois segundos se uma operação for inválida.                                                                                          |
| 18. Indicação de erro                             | Exibe a mensagem "ERRO" se o sistema estiver com falha.                                                                                                |
| 19. IDU/ODU com falha                             | "IDU" ou "ODU" são exibidos, respectivamente, quando a IDU ou a<br>ODU falharem; "IDU" ou "ODU" não é exibido quando o controlador<br>conectado falhar |
| 20. Endereço da IDU/ODU com falha                 | Exibe o endereço da unidade com falha se ocorrer um erro na IDU ou na<br>ODU; o endereço não é exibido quando o controlador conectado falhar           |
| 21. Código de erro                                | Exibe o código de erro se o sistema estiver com falha.                                                                                                 |

# **ON/OFF**

Pressione ON/OFF <sup>()</sup> para ligar/desligar a IDU. O LED acende quando a unidade é ligada. Consulte a Figura 25.

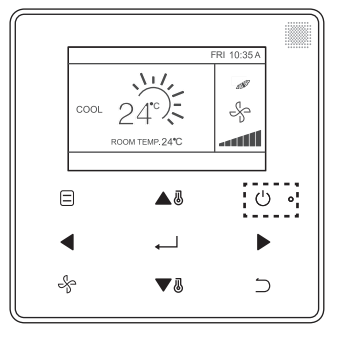

Figura 25: Exibição da luz de LED

# Configuração do modo

Pressione MODO 🗏 para configurar o modo da IDU, conforme exibido na Figura 26.

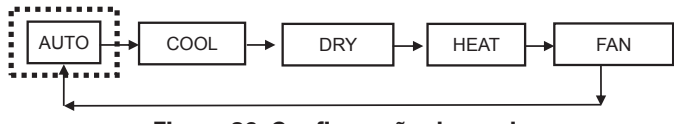

Figura 26: Configuração do modo

# **IMPORTANTE**

- Quando o controlador com fio é conectado à IDU pela porta CN2, por padrão, ele tem os cinco modos de operação acima.
- Quando o controlador com fio é conectado à IDU pela porta X1/X2 ou D1/D2, o modo de operação que pode ser configurado para o controlador com fio depende do sistema de ar-condicionado. Quando o controlador com fio é conectado a um sistema de bomba de aquecimento, o modo AUTO fica indisponível.

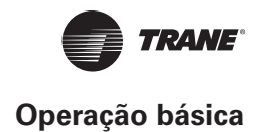

## Configuração da velocidade do ventilador

No modo FRIO, QUENTE ou VENTILADOR, pressione VENTILADOR ventilador. Quando a IDU suporta 7 velocidades de ventilação, pressione FAN velocidade de circulação do ventilador, conforme exibido na Figura 27. Quando a IDU suporta 3 velocidades de ventilação, pressione FAN para configurar a velocidade de circulação do ventilador, conforme exibido na Figura 28.

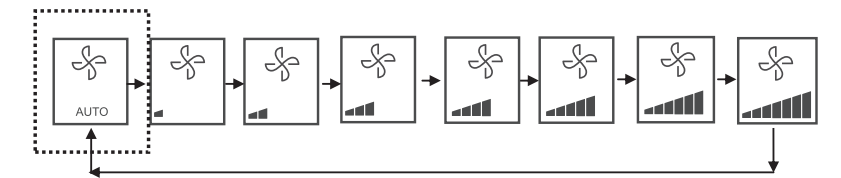

Figura 27: A sequência de 7 velocidades de ventilação

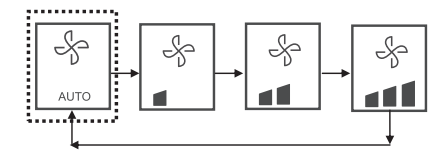

Figura 28: A sequência de 3 velocidades de ventilação

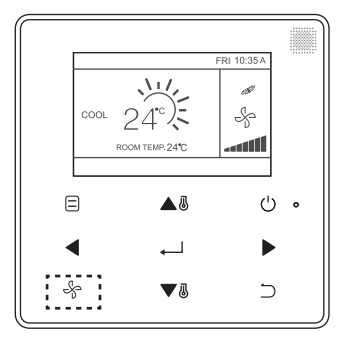

Figura 29

## Configuração da temperatura

No modo AUTO, FRIO, SECO ou QUENTE, pressione TEMP UP ▲<sup>®</sup> ou TEMP DOWN ▼<sup>®</sup> para configurar o ajuste de temperatura. No ponto de configuração duplo no modo AUTO, ajuste a temperatura definida para o resfriamento quando a temperatura definida FRIA estiver destacada, conforme exibido na Figura 30.

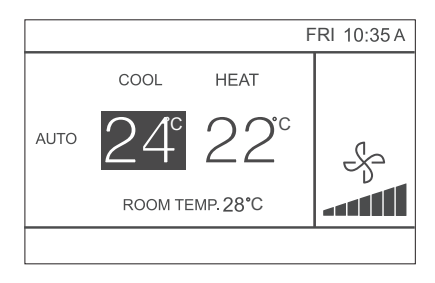

Figura 30

Pressione o botão LEFT ◀ ou RIGHT ► durante 10 segundos para alternar entre as temperaturas definidas de resfriamento e aquecimento no modo AUTO.

A faixa de temperatura de operação definida é 17 °C ~ 30 °C (62 °F ~ 86 °F).

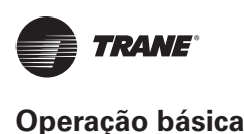

## **IMPORTANTE**

- Quando o controlador com fio estiver conectado à IDU pela porta CN2, a temperatura do modo automático do controlador com fio estará definida a um ponto de ajuste único.
- Quando o controlador com fio estiver conectado à IDU pela porta X1/X2 ou D1/D2, o sistema de ar-condicionado conectado ao controlador com fio decidirá se a temperatura de modo automático é configurada a um único ponto de ajuste ou a dois.

# **KEY LOCK (Bloqueio de tecla)**

Pressione o botão BACK ⊃ durante 3 segundos enquanto a iluminação de fundo estiver acesa.

O botão 🕀 será exibido. Todos os botões estão desativados.

Use o botão agora, 🕒 e o ícone piscará 3 vezes para avisar.

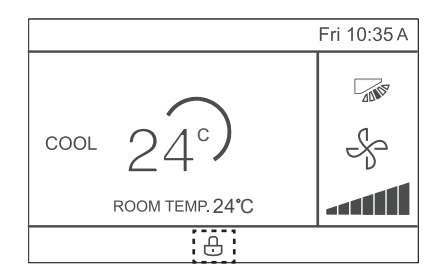

#### Figura 31: Localização do ícone de cadeado

Para cancelar o modo de bloqueio de tecla, segure BACK  $\supset$  durante 3 segundos, enquanto a iluminação de fundo estiver acesa.

## Redefinição do indicador de filtro

Quando estiver na hora de limpar ou substituir o filtro, o indicador de filtro <sup>‡‡</sup> será exibido. Segure o botão de velocidade do ventilador  $\stackrel{<}{\rightarrow}$  e LEFT  $\checkmark$  ao mesmo tempo durante 1 segundo para limpar a exibição do ícone.

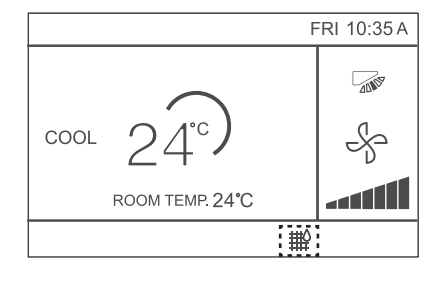

Figura 32

Lave, limpe ou substitua o filtro ou o elemento. Para saber detalhes, consulte o manual fornecido com a unidade interna.

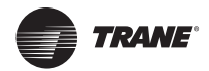

# Referência rápida

O menu principal fornece os seguintes itens

| Item de menu Descrição                |                                               | Página de<br>referência                                                                                                    |    |
|---------------------------------------|-----------------------------------------------|----------------------------------------------------------------------------------------------------|----|
|                                       |                                               | Usado para ajustar as configurações de direção do fluxo de ar.                                                                |    |
|                                       |                                               | • O difusor direcionador do fluxo de ar é operado para cima e para baixo (esquerda e direita) automaticamente.                | 20 |
| LOUVER (Difusor)                      |                                               | <ul> <li>As direções fixas do fluxo de ar do difusor vertical podem ser<br/>configuradas em cinco posições.</li> </ul>        | 39 |
|                                       |                                               | Esta função não está disponível em todos os modelos.                                                                          |    |
| AUX HEATER (Aqu                       | ecedor auxiliar)                              | Usado para configurar "AUTO", "ON" ou "OFF"                                                                                   | 60 |
| ECONOMY MODE (Modo de economia)       |                                               | Usado para configurar "ON" ou "OFF"                                                                                           | 54 |
| SILENT MODE (Mo                       | odo silencioso)                               | Usado para configurar "ON" ou "OFF"                                                                                           | 55 |
| IDU LED INDICAT<br>(Indicadores de LI | ORS<br>ED da IDU)                             | Usado para configurar o indicador de LED da IDU "ATIVADO" ou<br>"DESATIVADO"                                                  | 56 |
| TEMPERATURE UN<br>(Unidade de temp    | IIT<br>eratura)                               | Usado para selecionar se os valores da temperatura serão exibidos em Celsius ou Fahrenheit.                                   | 57 |
| TIMER                                 | (Configuração do temporizador)                | Usado para configurar "ATIVADO" ou "DESATIVADO" da função do temporizador.                                                    | 41 |
| TIMER                                 | TIMER ON                                      | Usando para configurar o tempo de temporizador ligado.                                                                        | 42 |
|                                       | TIMER OFF                                     | Usando para configurar o tempo de temporizador desligado.                                                                     | 43 |
|                                       | (Configuração<br>da programação)              | Usado para ativer ou desativar a função semanal do temporizador.                                                              | 43 |
| SCHEDULE<br>CONFIGURATION             | PADRÃO                                        | As configurações de data são selecionadas a partir de quatro padrões, ex. "DIARIAMENTE", "5+2", "6+1" e "SEMANALMENTE".       | 44 |
|                                       | AJUSTES                                       | Configurar o horário de início e de parada. Até 8 ações podem ser definidas para cada dia.                                    | 45 |
|                                       | EXTENSÃO                                      | Usado para definir o tempo de atraso de desligamento. Pode ser configurado em incrementos de 30 minutos, de 30 a 180 minutos. | 47 |
|                                       | DATE                                          | Usado para definir as configurações de data e fazer ajustes.                                                                  | 47 |
|                                       | TIME (Hora)                                   | Usado para definir as configurações de hora e fazer ajustes.                                                                  | 48 |
| DATE AND TIME<br>(Data e hora)        | 24-HOUR<br>FORMAT<br>(Formato<br>de 24 horas) | O horário pode ser exibido em um formato de 12h ou 24h. A exibição padrão de hora é 24h.                                      | 49 |
| DAYLIGHT<br>SAVING TIME               | ENABLE/<br>DISABLE (Ativar/<br>Desativar)     | Usado para ajustar o relógio para o horário de verão.                                                                         | 50 |
| (Horario<br>dea verão)                | START (Iniciar)                               |                                                                                                    |    |
|                                       | END (finalizar)                               |                                                                                                    |    |
| ROOM TEMPERATI<br>do recinto)         | JRE (Temperatura                              | Usado para definir se deve exibir a temperatura interna.                                                                      | 52 |
| WIRED                                 | ON/OFF                                        | Usado para definir se deve bloquear/desbloquear a função on/off do controlador com fio                                        |    |
| CONTROLLER                            | MODE (Modo)                                   | Usado para definir se deve bloquear/desbloquear a função de configuração de modo do controlador com fio                       | 52 |
| (Trava do<br>controlador              | TEMPERATURE                                   | Usado para definir se deve bloquear/desbloquear a função de configuração de temperatura do controlador com fio                | 55 |
| com fio)                              | SCHEDULE<br>CONFIGURATION                     | Usado para definir se deve bloquear/desbloquear a função de temporizador semanal do controlador com fio                       |    |
| KEYPRESS TONE (                       | Tom de tecla)                                 | Usado para configurar "ENABLED" ou "DISABLED" do alarme de botão do controlador com fio                                       | 59 |
| LED INDICATOR (                       | Indicador de LED)                             | Usado para configurar "ENABLED" ou "DISABLED" do Indicador de LED do controlador com fio                                      | 58 |

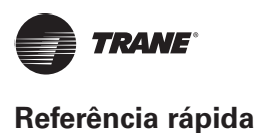

Se dois controladores remotos estiverem controlando uma única unidade interna, os seguintes itens de menu não poderão ser definidos no controlador secundário. Neste caso, os itens a seguir devem ser configurados com o controlador remoto principal.

A. Unidade de temperatura

- B. Função do temporizador
- C. Temporizador semanal
- D. Horário de verão
- E. Trava do controlador conectado

# IMPORTANTE

• Não existe função de programação quando o controlador com fio se conecta à IDU pela porta CN2.

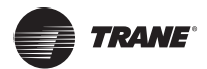

# Opções de menu

## Operações de menu

Pressione MENU/OK ← para abrir o menu. Consulte a Figura 33 abaixo para ver um exemplo.

|   | MENU                                                                                                    | 1/3       |   |
|---|----------------------------------------------------------------------------------------------------|-----------|---|
|   | LOUVER                                                                                                    |           |   |
|   | AUX HEATER                                                                                                    |           |   |
|   | ECONOMY MODE                                                                                                    |           |   |
|   | SILENT MODE                                                                                                    |           |   |
|   | IDU LED INDICATIORS                                                                                                    |           |   |
|   | MENUVOK                                                                                                    | Ð         |   |
|   |                                                                                                    | Ŀ'.       | ۰ |
|   | <ul> <li>↓</li> <li>↓</li></ul> |           |   |
| , | * •                                                                                                    | $\supset$ |   |

#### Figura 33

Pressione TEMP UP ▲<sup>®</sup> e TEMP DOWN ▼<sup>®</sup> para selecionar um item. Pressione MENU/OK ← para entrar.

No último nível do menu, pressione MENU/OK ← para confirmar e retornar à página inicial. Pressione BACK ⊃ para confirmar e retornar ao nível anterior. Se um botão da interface do menu não for pressionado em até 30 segundos; o sistema voltará à página inicial.

## Configuração do difusor

Se uma IDU não tiver um difusor integrado, a função do difusor ficará indisponível.

Escolha LOUVER (Difusor) na interface de menu e pressione MENU/OK ← para inserir as configurações do difusor, conforme exibido nas Figura 34 e Figura 35.

| MENU                | 1/3 |
|---------------------|-----|
| LOUVER              |     |
| AUX HEATER          |     |
| ECONOMY MODE        |     |
| SILENT MODE         |     |
| IDU LED INDICATIORS |     |
| MENU/OK             | ¢   |

#### Figura 34: Acessando o menu LOUVER

| MENU-LOUVER |          |  |  |  |
|-------------|----------|--|--|--|
| HORIZONTAL  | VERTICAL |  |  |  |
|             |          |  |  |  |
| MENU/OK     | • 🕈      |  |  |  |

Figura 35: Menu LOUVER

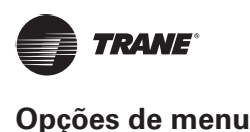

Pressione os botões LEFT e RIGHT para mudar entre as configurações do difusor vertical e horizontal. Pressione TEMP UP ▲<sup>®</sup> e TEMP DOWN ▼<sup>®</sup> para definir o status do difusor. Se a IDU não tiver suporte para oscilação horizontal, somente a oscilação vertical poderá ser definida. As Figura 36 e Figura 37 mostram a sequência do difusor horizontal e vertical.

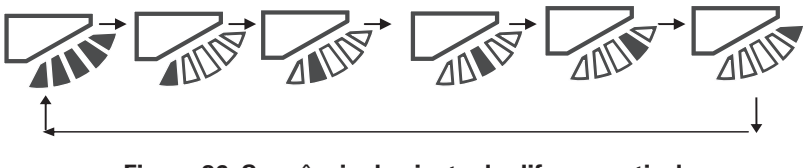

Figura 36: Sequência de ajuste do difusor vertical

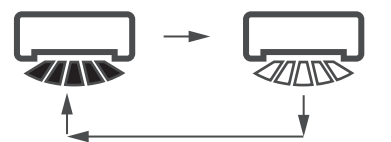

Figura 37: Sequência de ajuste do difusor horizontal

O difusor horizontal moverá o difusor da esquerda para a direita em um padrão predeterminado. O padrão não é ajustável

# Ajustando a Configuração de ajuste (SETTING CONFIGURATION)

Escolha TIMER na interface do menu e pressione MENU/OK ← para inserir esta configuração. Escolha CONFIGURATION no menu de programação, conforme exibido abaixo na Figura 38 e pressione MENU/OK ← para inserir esta configuração.

| MENU - TIMER  |          |
|---------------|----------|
| CONFIGURATION |          |
| TIMER ON      |          |
| TIMER OFF     |          |
|               |          |
|               |          |
| MENU/OK       | <b>.</b> |

Figura 38: Selecionando o menu de configuração TIMER

Pressione TEMP UP ▲<sup>®</sup> ou TEMP DOWN ▼<sup>®</sup> para selecionar DISABLED ou ENABLE, conforme exibido na Figura 39 Pressione MENU/OK ← para confirmar e voltar à página inicial. Pressione BACK → para confirmar e retornar ao nível anterior.

| MENU/OK | ¢ |
|---------|---|

Figura 39: Ajustando a Configuração do temporizador (Timer Configuration)

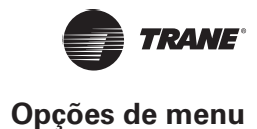

## **Configurando TIMER ON**

Escolha TIMER na interface do menu e pressione MENU/OK ← para inserir esta configuração.

Escolha TIMER ON no menu de programação, conforme exibido abaixo na Figura 40 e pressione MENU/OK

| MENU - TIMER  |   |
|---------------|---|
| CONFIGURATION |   |
| TIMER ON      |   |
| TIMER OFF     |   |
|               |   |
|               |   |
| MENU/OK       | ŧ |

#### Figura 40: Selecionando o menu de configuração de programação

Pressione TEMP UP ▲<sup>®</sup> ou TEMP DOWN ▼<sup>®</sup> para selecionar a hora do temporizador e defina 0,0 hora para desligá-lo, conforme exibido na Figura 41 Pressione MENU/OK ← para confirmar e retornar à página inicial. Pressione BACK para confirmar e retornar ao nível anterior.

| MENU - TIMER ON | 1                   |
|-----------------|---------------------|
|                 | ).0 HOURS <b>\$</b> |
| MENU/OK         | ¢                   |

Figura 41: Configurando TIMER ON

## **Configurando TIMER OFF**

Escolha TIMER na interface do menu e pressione MENU/OK ← para inserir esta configuração.

Escolha TIMER OFF no menu do temporizador. Para o método de ajuste TIMER OFF, consulte TIMER ON.

## Configurando o ajuste de programação

Certifique-se que o relógio esteja definido antes de configurar a programação.

Escolha SCHEDULE na interface do menu e pressione MENU/OK ← para inserir esta configuração.

Escolha CONFIGURATION no menu de programação, conforme exibido na Figura 42 e pressione MENU/OK — para inserir esta configuração.

| MENU - SCHEDULE |    |
|-----------------|----|
| CONFIGURATION   |    |
| PATTERN         |    |
| SETTINGS        |    |
| EXTENSION       |    |
|                 |    |
| MENU/OK         | \$ |

Figura 42: Selecionando o menu de controle de programação

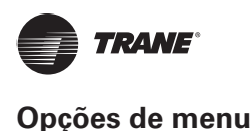

Pressione TEMP UP ▲<sup>®</sup> ou TEMP DOWN ▼<sup>®</sup> para selecionar DISABLED, SIMPLE ou STANDARD para a programação semanal, conforme exibido na Figura 43. Pressione MENU/OK para confirmar e voltar à página inicial. Pressione BACK para confirmar e retornar ao nível anterior. SIMPLE (Simples): Exige a configuração do temporizador e do horário de início e desligamento.

STANDARD (Padrão): Exige a configuração do temporizador, do horário de início/desligamento, do modo de inicialização, da velocidade do ventilador e da temperatura ajustada

| MENU-DAY | LIGHT SAVING TIME |    |
|----------|-------------------|----|
|          | DISABLED 🕏        |    |
| MENU/OK  |                   | \$ |

Figura 43: Configurando o controle de programação

### Selecionando o padrão diário

Escolha DAILY PATTERN (Padrão diário) no menu de programação e pressione MENU/OK para abrir o menu. Pressione TEMP UP ▲<sup>®</sup> e TEMP DOWN ▼<sup>®</sup> para selecionar DAILY PATTERN, conforme mostrado na Figura 44.

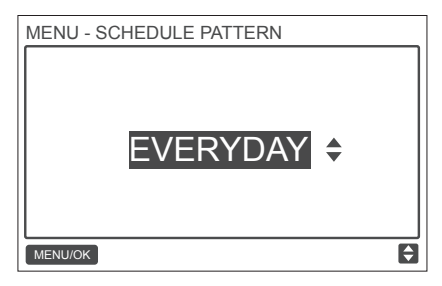

Figura 44: Selecionando o padrão diário

#### Tabela 7: Fornece os quatro padrões diários que podem ser selecionados.

| N٥ | DAILY<br>PATTERN<br>(Padrão diário) | DESCRIÇÃO                                                                                            |
|----|-------------------------------------|----------------------------------------------------------------------------------------------------|
| 1  | EVERYDAY<br>(todos os dias)         | Configura a programação de cada dia, de segunda a domingo.                                           |
| 2  | 5+2                                 | Configura uma programação de segunda a sexta-feira e uma programação separada para sábado e domingo. |
| 3  | 6+1                                 | Configura uma programação de segunda-feira a sábado e uma programação separada para domingo.         |
| 4  | WEEKLY<br>(Semanalmente)            | Configura uma programação de segunda-feira a domingo.                                                |

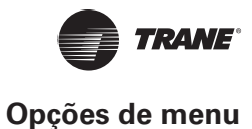

# Configuração da programação

Escolha SETTING no menu de programação e pressione MENU/OK para abrir as configurações de programação, conforme exibido na Figura 45. Pressione os botões LEFT ◀ ou RIGHT ▶ para mover o cursor.

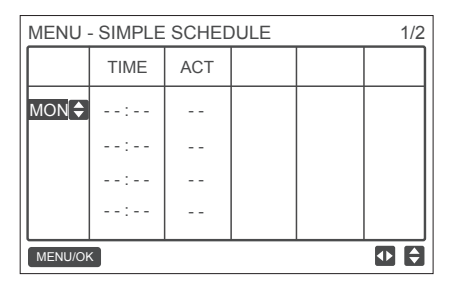

Figura 45: Menu Programação

Pressione TEMP UP ▲<sup>®</sup> e TEMP DOWN ▼<sup>®</sup> para ajustar os parâmetros.

A Figura 46 e a Tabela 4 exibem os parâmetros que podem ser definidos nas configurações de programação:

| MENU - STANDARD SCHEDULE 1/ |           |       |      |              | 1/2  |
|-----------------------------|-----------|-------|------|--------------|------|
|                             | TIME      | ACT   | FAN  | COOL         | HEAT |
| MON 🗘                       | 08:00A    | COOL  | AUTO | <b>24</b> °C |      |
|                             | :         |       |      |              |      |
|                             | :         |       |      |              |      |
|                             | :         |       |      |              |      |
| MENU/OI                     | MENU/OK   |       |      |              |      |
| MENU                        | - SIMPI F | SCHEF | DULE |              | 1/2  |
|                             | TIME      | ACT   |      |              |      |
| MON 🗘                       | 08:00A    | ON    |      |              |      |
|                             | :         |       |      |              |      |
|                             | :         |       |      |              |      |
|                             | :         |       |      |              |      |
| MENU/OK                     |           |       |      |              |      |

Figura 46: Parâmetros de programação

#### Tabela 8

| PARÂMETRO        | DESCRIÇÃO                                                                                   |
|------------------|---------------------------------------------------------------------------------------------|
| Semana           | Seleciona o dia específico para as configurações do temporizador.                           |
| TIME (Hora)      | Configura o temporizador. Até 8 pontos de tempo podem ser definidos para cada dia           |
| ACT              | Configura o início/desligamento automático e o modo de funcionamento.                       |
| FAN (Ventilador) | Configura velocidade do ventilador.                                                         |
| COOL (Frio)      | Quando o modo AUTO ou COOL está definido, configura o valor da temperatura de resfriamento. |
| HEAT (Quente)    | Quando o modo AUTO ou HEAT está definido, configura o valor da temperatura de aquecimento   |

Depois de definir a programação, pressione MENU/OK ← para confirmar e voltar à página inicial. Pressione BACK ⊃ para confirmar a configuração e voltar ao nível anterior.

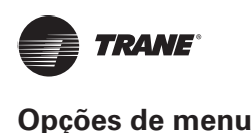

# Configuração de EXTENSION (Extensão)

A função EXTENSION só pode ser configurada quando a programação semanal estiver ativada. A função EXTENSION definirá por em tempo as configurações podem ser estendidas antes de voltar ao padrão de programação predeterminado. Escolha EXTENSION no menu de programação e pressione MENU/OK ← para inserir esta configuração. Pressione TEMP UP ▲ © ou TEMP DOWN ▼ ® para ajustar o tempo de EXTENSION para qualquer uma das seguintes opções: 30 min., 60 min., 90 min., 120 min., 150 min., 180 min. e NONE (Nenhum) (cancela EXTENSION), conforme exibido na Figura 47.

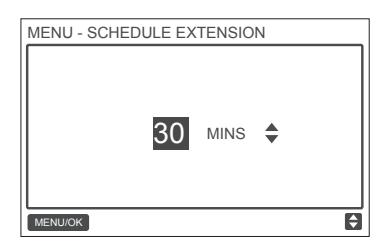

Figura 47: Configurando a hora de extensão

### Configurando data e hora

Escolha DATE ANDTIME na interface de menu, conforme exibido na Figura 48 e pressione MENU/OK ← para inserir esta configuração.

| MENU                 | 2/3 |
|----------------------|-----|
| TEMPERATURE UNIT     |     |
| TIMER                |     |
| SCHEDULE             |     |
| DATE AND TIME        |     |
| DAYLIGHT SAVING TIME |     |
| MENU/OK              | ¢   |

Figura 48: Acessando o menu DATE AND TIME

Escolha DATE, conforme exibido na Figura 49 e pressione MENU/OK ← para inserir esta configuração.

| MENU - DATE AND TIME |   |
|----------------------|---|
| DATE                 |   |
| TIME                 |   |
| 24-HOUR FORMAT       |   |
|                      |   |
|                      |   |
| MENU/OK              | ŧ |

Figura 49: Acessando o menu DATE

Pressione o botão LEFT ◀ ou RIGHT ▶ para mover o cursor e pressione TEMP UP ▲<sup>®</sup> ou TEMP DOWN ▼<sup>®</sup> para configurar a data, conforme exibido na Figura 50.

| MENU - DATE           |   |
|-----------------------|---|
| <b>DEC</b> - 18 -2017 |   |
| MENU/OK               | ¢ |

Figura 50: Configuração da data

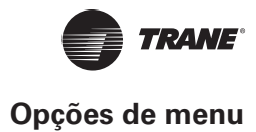

Abra a configuração TIME. Pressione o botão LEFT ◀ ou RIGHT ▶ para mover o cursor e pressione TEMP UP ▲ <sup>®</sup> ou TEMP DOWN ▼ <sup>®</sup> para configurar a hora, conforme exibido nas Figura 51 e Figura 52.

| MENU - DATE AND TIME |
|----------------------|
| DATE                 |
| TIME                 |
| 24-HOUR FORMAT       |
|                      |
|                      |
| MENU/OK              |

Figura 51: Acessando o menu TIME

| MENU - TIME |                      |    |
|-------------|----------------------|----|
|             | <mark>08</mark> : 31 |    |
| MENU/OK     |                      | \$ |

#### Figura 52 Configurando TIME

Abra USE 24-HOUR FORMAT (Usar formato de 24 horas) e pressione TEMP UP ▲<sup>®</sup> ou TEMP DOWN ▼<sup>®</sup> para selecionar o formato de hora, conforme exibido nas Figura 53 e Figura 54. Quando desativado, o controlador usará o formato de 12 horas.

|         | 24  |
|---------|-----|
| ID TIME | 24  |
| ID TIME | TIM |
| ID TIME | DA  |
|         | INE |

Figura 53: Acessando o menu 24-HOUR FORMAT

| MENU - DATE AND TIME |   |
|----------------------|---|
| 24 - HOUR FORMAT     |   |
| ENABLED ÷            |   |
| MENU/OK              | ¢ |

Figura 54: Configurando o formato de 24 horas

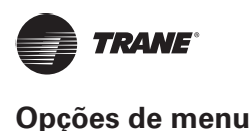

## Configuração do horário de verão

Quando ativado, o relógio automaticamente adianta uma hora às 2:00 h na data de início especificada e atrasa uma hora às 2:00 h na data de encerramento.

Escolha DAYLIGHT SAVING TIME (horário de verão) na interface de menu e pressione MENU/OK ← para inserir esta configuração, conforme exibido na Figura 55.

| MENU                 | 2/3 |
|----------------------|-----|
| TEMPERATURE UNIT     |     |
| TIMER                |     |
| SCHEDULE             |     |
| DATE AND TIME        |     |
| DAYLIGHT SAVING TIME |     |
| MENU/OK              | ŧ   |

#### Figura 55: Acessando o menu DAYLIGHT SAVING TIME

ENABLE OR DISABLE THE DAYLIGHT SAVING TIME FUNCTION (Ativar ou desativar a função daylight saving time) — Use o cursor para selecionar ENABLE/ DISABLE e pressione MENU/OK ← para inserir esta configuração, conforme exibido na Figura 56.

| MENU - DAYLIGHT SAVING TIME |
|-----------------------------|
| ENABLE / DISABLE            |
| START                       |
| END                         |
|                             |
|                             |
| MENU/OK                     |

Figura 56: Ativando/desativando DAYLIGHT SAVING TIME

Pressione TEMP UP ▲<sup>®</sup> ou TEMP DOWN ▼<sup>®</sup> para ativar ou desativar o horário de verão. SETTHE STARTTIME FOR DAYLIGHT SAVING (Definir a hora de início do horário de verão) - Use o cursor para escolher START e pressione MENU/OK para inserir esta configuração. Pressione os botões LEFT ◀ ou RIGHT ▶ para mover o cursor e pressione TEMP UP ▲<sup>®</sup> ou TEMP DOWN ▼<sup>®</sup> para definir a hora de início do horário de verão, conforme exibido na Figura 57

| MENU - DAYLIGHT | SAVING TIME |
|-----------------|-------------|
|                 |             |
| START MONTH     | START DAY   |
|                 |             |
| MAR             | LAST SUN    |
|                 |             |
|                 |             |
|                 |             |
| MENU/OK         | ₩ 🖶         |

#### Figura 57: Configurando a hora de início do horário de verão

SETTHE ENDTIMES FOR DAYLIGHT SAVING (Definir a hora de término do horário de verão) - Use o cursor para escolher END e pressione MENU/OK para inserir esta configuração. Pressione os botões LEFT ← para entrar nesta configuração. Pressione os botões LEFT ◀ ou RIGHT ▶ para mover o cursor e pressione TEMP UP ▲ ou TEMP DOWN ▼ ara definir a hora de término do horário de verão, conforme exibido na Figura 58

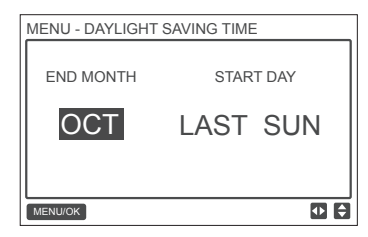

Figura 58: Configurando a hora de término do horário de verão

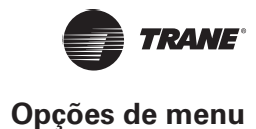

### Tela de temperatura interna

Quando a tela de temperatura interna é definida, a temperatura interna atual é exibida na página inicial, conforme exibido na Figura 59.

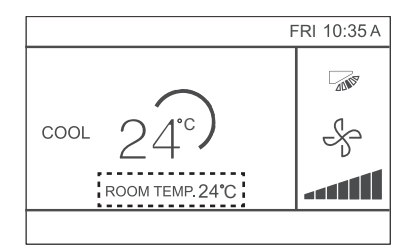

#### Figura 59: Localização da tela de temperatura interna

Escolha ROOM TEMPERATURE (Temperatura ambiente) na interface do menu conforme exibido na Figura 39 e pressione MENU/OK ← para inserir esta configuração.

| MENU                  | 3/3 |
|-----------------------|-----|
| ROOM TEMPERATURE      |     |
| WIRED CONTROLLER LOCK |     |
| KEYPRESS TONE         |     |
| LED INDICATOR         |     |
|                       |     |
| MENU/OK               | ¢   |

Figura 60: Acessando o menu ROOM TEMPERATURE

Pressione TEMP UP ▲ ③ e TEMP DOWN ▼ ⑧ para selecionar se deseja exibir a temperatura interna na tela principal.

## Função de bloqueio

O controlador com fio pode bloquear as seguintes funções da IDU para que elas não possam ser ajustadas pelo usuário pelo controle remoto.

- 1. Função ligar/desligar
- 2. Modo de execução
- 3. Configuração da temperatura
- 4. Configuração de programação

Escolha WIRED CONTROLLER LOCK (Bloqueio do controlador com fio) na interface do menu, conforme exibido na Figura 61 e pressione MENU/OK ← para inserir esta configuração.

| MENU                  | 3/3 |
|-----------------------|-----|
| ROOM TEMPERATURE      |     |
| WIRED CONTROLLER LOCK |     |
| KEYPRESS TONE         |     |
| LED INDICATOR         |     |
|                       |     |
| MENU/OK               | ¢   |

Figura 61: Acessando o menu de bloqueio

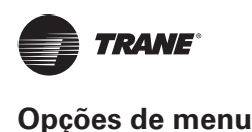

Quando ON/OFF, MODE, TEMPERATURE ou SCHEDULE estiverem bloqueados, o ícone de cadeado será exibido na página inicial, conforme exibido na Figura 62.

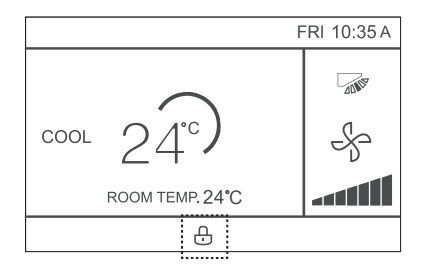

#### Figura 62: Localização do ícone de cadeado

A unidade não pode ser ligada/desligada usando a função ON/OFF quando a função ON/OFF da unidade estiver bloqueada. Ao pressionar ON/OFF 🕂 enquanto a unidade está bloqueada, a tela exibirá "OP. IS NOT AVAILABLE" (operação inválida) por 2 segundos.

## Configurando o modo de economia

Quando a IDU tem suporte para o Modo de economia (Economy mode) e o controlador com fio estiver LIGADO, o modo de economia pode ser configurado para funcionar nos modos de resfriamento e aquecimento. Escolha ECONOMY MODE na interface do menu, conforme exibido na Figura 63 e pressione MENU/OK ← para inserir esta configuração.

| MENU                | 1/3 |
|---------------------|-----|
| LOUVER              |     |
| AUX HEATER          |     |
| ECONOMY MODE        |     |
| SILENT MODE         |     |
| IDU LED INDICATIORS |     |
| MENU/OK             | ÷   |

Figura 63: Acessando o menu ECONOMY MODE

Pressione TEMP UP ▲<sup>®</sup> ou TEMP DOWN ▼<sup>®</sup> para definir se o modo de economia está ON ou OFF, conforme exibido na Figura 64

| MENU - ECON | OMY MODE | * |          |
|-------------|----------|---|----------|
| MENU/OK     |          |   | <b>†</b> |

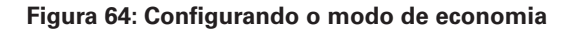

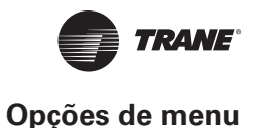

## Configurando Modo silencioso (Silent mode)

Quando a IDU tem suporte para o Modo silencioso e o controlador com fio estiver LIGADO, o modo silencioso pode ser configurado para funcionar nos modos de resfriamento e aquecimento.

Escolha SILENT MODE na interface do menu, conforme exibido na Figura 65 e pressione MENU/OK ← para inserir esta configuração.

| MENU                | 1/3 |
|---------------------|-----|
| LOUVER              |     |
| AUX HEATER          |     |
| ECONOMY MODE        |     |
| SILENT MODE         |     |
| IDU LED INDICATIORS |     |
| MENU/OK             | ŧ   |

Figura 65: Acessando o menu SILENT MODE

Pressione TEMP UP ▲<sup>®</sup> ou TEMP DOWN ▼<sup>®</sup> para definir se o modo silencioso está ON ou OFF, conforme exibido na Figura 66.

| MENU - SILENT | OFF | \$ |
|---------------|-----|----|
| MENU/OK       |     | ¢  |

Figura 66: Configurando SILENT MODE

# Configurando os indicadores de LED da IDU (IDU LED indicators)

Quando a configuração IDU LED está ativa, o LED acende quando a IDU é iniciada.

Escolha IDU LED INDICATORS na interface do menu, conforme exibido na Figura 67 e pressione MENU/OK ← para inserir esta configuração.

| MENU                | 1/3 |
|---------------------|-----|
| LOUVER              |     |
| AUX HEATER          |     |
| ECONOMY MODE        |     |
| SILENT MODE         |     |
| IDU LED INDICATIORS |     |
| MENU/OK             | Ð   |

#### Figura 67: Acessando o menu IDU LED INDICATORS

Pressione TEMP UP ▲<sup>®</sup> ou TEMP DOWN ▼<sup>®</sup> para definir se o LED está como ENABLED ou DISABLED, conforme exibido na Figura 68.

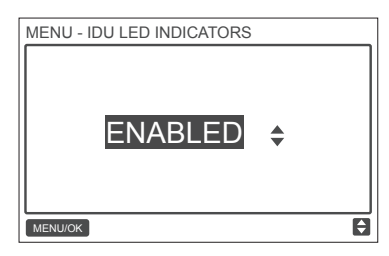

Figura 68: Configurando IDU LED INDICATORS

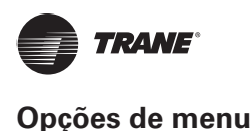

# Configurando a Unidade de temperatura (Temperature unit)

Configura a unidade de temperatura exibida no controlador com fio

Escolha TEMPERATURE UNIT na interface do menu, conforme exibido na Figura 69 e pressione MENU/OK — para inserir esta configuração.

| MENU                 | 2/3 |
|----------------------|-----|
| TEMPERATURE UNIT     |     |
| TIMER                |     |
| SCHEDULE             |     |
| DATE AND TIME        |     |
| DAYLIGHT SAVING TIME |     |
| MENU/OK              | ¢   |

#### Figura 69: Acessando o menu TEMPERATURE UNIT

Pressione TEMP UP ▲<sup>®</sup> ou TEMP DOWN ▼<sup>®</sup> para selecionar CELSIUS ou FAHRENHEIT, conforme exibido na Figura 70

| CELSIUS \$ |   |
|------------|---|
| MENU/OK    | ¢ |

Figura 70: Configurando a tela TEMPERATURE UNIT

# Configurando o indicador de LED (LED indicator)

Quando a configuração LED está ativa, o LED acende quando a IDU é iniciada. O LED pisca se ocorre uma falha no sistema. Escolha LED INDICATOR na interface do menu, conforme exibido na Figura 71 e pressione MENU/OK — para inserir esta configuração.

| MENU                  | 3/3 |
|-----------------------|-----|
| ROOM TEMPERATURE      |     |
| WIRED CONTROLLER LOCK |     |
| KEYPRESS TONE         |     |
| LED INDICATOR         |     |
|                       |     |
| MENU/OK               | ¢   |

Figura 71: Acessando o menu LED INDICATOR

Pressione TEMP UP ▲<sup>®</sup> ou TEMP DOWN ▼<sup>®</sup> para definir se o LED está como ENABLED ou DISABLED, conforme exibido na Figura 72.

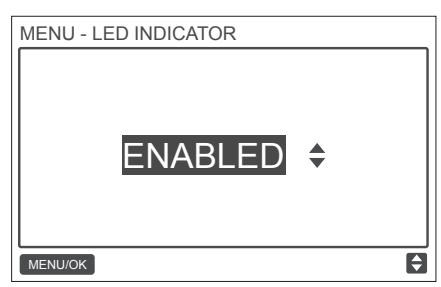

Figura 72: Configurando LED INDICATOR

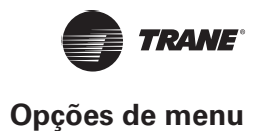

## Configurando KEYPRESS TONE (Tom de tecla)

Escolha KEYPRESSTONE na interface do menu, conforme exibido na Figura 73 e pressione MENU/OK para inserir esta configuração.

| MENU                  | 3/3 |
|-----------------------|-----|
| ROOM TEMPERATURE      |     |
| WIRED CONTROLLER LOCK |     |
| KEYPRESS TONE         |     |
| LED INDICATOR         |     |
|                       |     |
| MENU/OK               | ¢   |

Figura 73: Acessando o menu KEYPRESS TONE

Pressione TEMP UP ▲<sup>®</sup> ou TEMP DOWN ▼<sup>®</sup> para definir se o KEYPRESS TONE está como ENABLED ou DISABLED, conforme exibido na Figura 74

Figura 74: Configurando KEYPRESS TONE

## Configurando o Aquecedor auxiliar (Aux heater)

Quando a IDU tem suporte para aquecimento externo e o controlador com fio está em ON, a função AUX HEATER pode ser configurada nos modos de aquecimento. Escolha AUX HEATER na interface do menu, conforme exibido na Figura 75 e pressione MENU/OK — para inserir esta configuração.

| MENU                | 1/3 |
|---------------------|-----|
| LOUVER              |     |
| AUX HEATER          |     |
| ECONOMY MODE        |     |
| SILENT MODE         |     |
| IDU LED INDICATIORS |     |
| MENU/OK             | ¢   |

Figura 75: Acessando o menu ECONOMY MODE

Pressione TEMP UP ▲<sup>®</sup> ou TEMP DOWN ▼<sup>®</sup> para definir se o aquecedor auxiliar está como AUTO, ON ou OFF, conforme exibido na Figura 76

Quando configurado como AUTO, o estado ligado/desligado do aquecimento externo depende da configuração da temp. de ativação do AUX HEATER no menu de serviço (menu de serviço - IDU CONFIGURATION - AUX HEATER, P17) e do estado de operação de IDU e ODU (modo de aquecimento, temperatura ambiente, etc.).

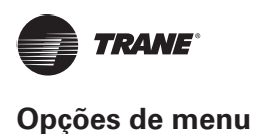

Quando configurado como ON, o estado ligado/desligado do aquecimento externo depende do estado de operação da IDU e ODU, independentemente da configuração da temperatura de ativação de AUX HEATER no menu de serviço.

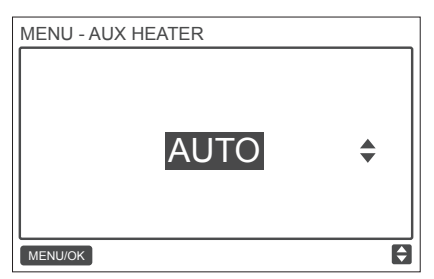

Figura 76: Configurando o aquecedor auxiliar (Aux heater)

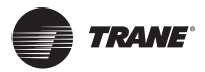

# Resolução de problema

| Descrição e código de erro                                                                                   | POSSÍVEIS CAUSAS                                                                                                    | POSSÍVEIS SOLUÇÕES                                                                                                    |
|----------------------------------------------------------------------------------------------------|----------------------------------------------------------------------------------------------------|----------------------------------------------------------------------------------------------------|
|                                                                                                    | A IDU não está ligada                                                                                                    | Ligue a IDU.                                                                                                    |
| Não há exibição no<br>controlador conectado                                                                  | Erro de conexão do controlador com fio                                                                                                 | Primeiro desligue a IDU e depois<br>verifique se a conexão do controlador<br>com fio está correta; para ver os<br>requisitos de conexão, consulte a<br>parte FIAÇÃO. |
|                                                                                                    | Controlador com fio danificado                                                                                                    | Substitua o controlador com fio.                                                                                                    |
|                                                                                                    | Falha na fonte de alimentação da placa<br>da IDU                                                                                       | Substitua a placa da IDU.                                                                                                    |
| E9:<br>Falha de comunicação entre o<br>controlador com fio e a IDU                                           | Nenhum endereço foi definido para a<br>IDU ou o endereço está duplicado                                                                | Configure um endereço para a IDU;<br>endereços duplicados de IDU não são<br>permitidos no mesmo sistema.                                                             |
|                                                                                                    | Controlador com fio principal/<br>secundário não configurado quando<br>dois controladores com fio controlam<br>uma ou várias IDUs      | Configure um controlador com fio ao controlador com fio secundário.                                                                                                  |
|                                                                                                    | A sequência da linha D1/D2 do<br>controlador com fio secundário é<br>inconsistente com a sequência do<br>controlador com fio principal | Troque a sequência da linha D1/D2 do controlador com fio secundário.                                                                                                 |
|                                                                                                    | Controlador com fio danificado                                                                                                    | Substitua o controlador com fio.                                                                                                    |
|                                                                                                    | Falha na placa da IDU                                                                                                    | Substitua a placa da IDU.                                                                                                    |
| F7:<br>Falha na EEPROM do controlador<br>com fio                                                             | Erro de dados da EEPROM                                                                                                    | Pressione "MODE" + "MENU" + "TEMP<br>UP" + "TEMP DOWN" por mais de<br>3 segundos para redefinir o controlador<br>com fio até que o status padrão<br>apareça.         |
|                                                                                                    | Controlador com fio danificado                                                                                                    | Substitua o controlador com fio.                                                                                                    |
| Para qualquer "Grupo", o número de<br>IDUs pode não ser consistente com o<br>número real de IDUs conectadas. | Erro na fiação de comunicação de D1/<br>D2 ou contato ruim na IDU individual.<br>Endereço da IDU não configurado ou<br>duplicado.      | Verifique e ajuste a linha de<br>comunicação de D1/D2. Configure o<br>endereço da IDU. Nenhum endereço de<br>IDU duplicado no mesmo sistema.                         |
|                                                                                                    | Controladores com fio principal/<br>secundário não configurados.                                                                       | Configure um controlador com fio para ser o controlador com fio secundário.                                                                                          |
|                                                                                                    | Falha da placa em IDU individual.                                                                                                    | Substitua a placa da IDU afetada.                                                                                                    |

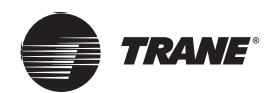

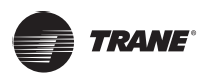

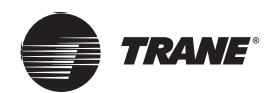

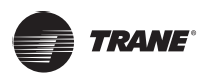

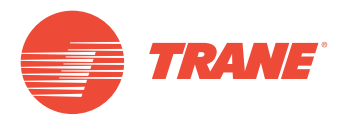

Trane – da Trane Technologies (NYSE: TT), uma inovadora climática global – cria ambientes internos confortáveis e com eficiência energética por meio de um amplo portfólio de sistemas e controles de aquecimento, ventilação e ar condicionado, serviços, peças e suprimentos. Para mais informações, visite: www.Trane.com.

A Trane mantém uma política de melhoria contínua relacionada a seus produtos e dados de produção, e se reserva o direito de alterar seus desenhos e especificações a qualquer momento, sem notificação prévia.

© 2019 Trane. Todos os direitos reservados. TVR-SVX006A-PB 6 de março de 2019 Novo Nós nos mantemos ambientalmente conscientes no exercício de nossas práticas de impressão em um esforço contínuo para reduzir o desperdício.